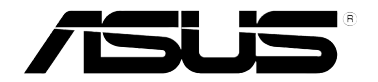

# 3G мобильный беспроводной роутер (WL-330N3G)

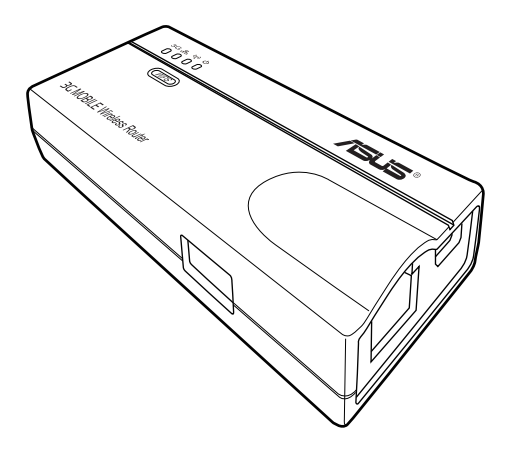

# Руководство пользователя

#### R6069

#### Первое издание

#### Декабрь 2010

#### Copyright © 2010 ASUSTeK Computer Inc. Все права защищены.

Любая часть этого руководства, включая оборудование и программное обеспечение, описанные в нем, не может быть дублирована, передана, преобразована, сохранена в системе поиска или переведена на другой язык в любой форме или любыми средствами, кроме документации, хранящейся покупателем с целью резервирования, без специального письменного разрешения ASUSTeK COMPUTER INC. ("ASUS").

Гарантия прекращается если: (1)изделие отремонтировано, модифицировано или изменено без письменного разрешения ASUS; (2)серийный номер изделия поврежден, неразборчив либо отсутствует.

ASUS предоставляет данное руководство "как есть" без гарантии любого типа, явно выраженной или подразумеваемой, включая неявные гарантии или условия получения коммерческой выгоды или пригодности для конкретной цели, но не ограничиваясь этими гарантиями и условиями. Ни при каких обстоятельствах компания ASUS, ее директора, должностные лица, служащие или агенты не несут ответственности за любые косвенные, специальные, случайные или являющиеся следствием чего-либо убытки (включая убытки из-за потери прибыли, потери бизнеса, потери данных, приостановки бизнеса и т.п.), даже если ASUS сообщила о возможности таких убытков, возникающих из-за любой недоработки или ошибки в данном руководстве или продукте.

Технические характеристики и сведения, содержащиеся в данном руководстве, представлены только для информативного использования, и могут быть изменены в любое время без уведомления, и не должны быть истолкованы как обязательства ASUS. ASUS не берет на себя никакой ответственности или обязательств за любые ошибки или неточности в данном руководстве, включая изделия или программное обеспечение, описанные в нем.

Продукты и названия корпораций, имеющиеся в этом руководстве могут быть зарегистрированными торговыми знаками или авторскими правами соответствующих компаний и используются только в целях идентификации.

#### Предложение предоставить исходный код отдельных программ

Этот продукт содержит авторские права на программное обеспечение под универсальной общественной лицензией ("GPL"), общественной лицензией ограниченного применения ("LGPL") и / или другими лицензиями на программное обеспечение с открытым исходным кодом. Такое программное обеспечение в этом продукте распространяется без всяких гарантий, насколько это допускается применяемым законодательством. Копии этих лицензий, включены в этот продукт.

Там, где применяемая лицензия дает право на получение исходного кода таких программ и / или другие дополнительных данных, эти данные должны поставляться вместе с этим продуктом.

Вы также можете скачать это бесплатно с http://support.asus.com/download.

Исходный код распространяется БЕЗ КАКИХ-ЛИБО ГАРАНТИЙ и лицензирован по той же лицензии, что и соответствующий бинарный/объектный код.

ASUSTeK стремится предоставить полный исходный код, как это предусмотрено различными лицензиями на свободное программное обеспечение. Если у Вас возникнут проблемы с получением соответствующего исходного кода, мы будем благодарны, если Вы напишите нам уведомление по электронной почте gpl@asus.com, с указанием продукта и описания проблемы (просьба не отправлять на этот адрес большие вложения, например исходный код и т.п.).

# Содержание

| Уведомления                | V    |
|----------------------------|------|
| Стандарты безопасности     | vi   |
| REACH                      | vii  |
| Примечания к руководству   | viii |
| Контактная информация ASUS | ix   |

# Глава 1

# Введение

| 1.1 | Добро пожаловать!1-2 |                               |  |
|-----|----------------------|-------------------------------|--|
| 1.2 | Компл                | ект поставки1-2               |  |
| 1.3 | Возмох               | кности                        |  |
|     | 1.3.1                | Вид сверху1-3                 |  |
|     | 1.3.2                | Нижняя панель1-5              |  |
|     | 1.3.3                | Порты1-5                      |  |
| 1.4 | Рекоме               | ендуемые сетевые параметры1-6 |  |
|     | 1.4.1                | Режим роутера1-6              |  |
|     | 1.4.2                | Режим точки доступа (АР)1-6   |  |
|     | 1.4.3                | Режим Ethernet-адаптера1-7    |  |
|     | 1.4.4                | Режим повторителя1-7          |  |
|     | 1.4.5                | Режим Hotspot1-7              |  |
|     | 1.4.6                | 3G Sharing1-8                 |  |

# Глава 2

# Подключение устройства

| 2.1 | .1 Системные требования |                      |     |  |
|-----|-------------------------|----------------------|-----|--|
| 2.2 | Устано                  | овка устройства      | 2-2 |  |
|     | 2.2.1                   | Подготовка           | 2-2 |  |
|     | 2.2.2                   | Установка устройства | 2-3 |  |

# Глава 3

# Утилиты

| 3.1 Установка утилит |       | ка утилит     | 3-2 |
|----------------------|-------|---------------|-----|
|                      | 3.1.1 | Запуск утилит | 3-3 |

# Содержание

# Глава 4

# Конфигурация

| 4.1 | Обзор  |                                    |     |
|-----|--------|------------------------------------|-----|
|     | 4.1.1  | Настройка параметров ТСР/ІР        |     |
|     | 4.1.2  | Вход в веб-интерфейс               | 4-4 |
| 4.2 | Режим  | ы работы                           |     |
|     | 4.2.1  | Режим роутера                      | 4-5 |
|     | 4.2.2  | Режим точки доступа (АР)           | 4-6 |
|     | 4.2.3  | Режим повторителя                  | 4-8 |
|     | 4.2.4  | Режим Ethernet-адаптера            | 4-9 |
|     | 4.2.5  | Режим Hotspot                      |     |
|     | 4.2.6  | 3G Sharing                         |     |
| 4.3 | Дополі | нительная настройка                |     |
|     | 4.3.1  | Беспроводная связь                 |     |
|     | 4.3.2  | LAN                                |     |
|     | 4.3.3  | WAN                                |     |
|     | 4.3.4  | Интернет Брандмауэр                |     |
|     | 4.3.5  | Administration (Администрирование) |     |
|     | 4.3.6  | Системный журнал                   |     |

# Глава 5

# Использование устройства

| 5.1 | Использование устройства в локальной сети                              |
|-----|------------------------------------------------------------------------|
| 5.2 | Замена сетевых кабелей компьютера5-2                                   |
| 5.3 | Замена кабельного подключения других устройств                         |
| 5.4 | Совместное использование подключения к Интернет с другими компьютерами |

# Приложение

Устранение неисправностей

# Уведомления

# **Federal Communications Commission Statement**

This device complies with Part 15 of the Federal Communications Commission (FCC) Rules. Operation is subject to the following two conditions:

- This device may not cause harmful interference, and
- This device must accept any interference received including interference that may cause undesired operation.

This equipment has been tested and found to comply with the limits for a Class B digital device, pursuant to Part 15 of the FCC Rules. These limits are designed to provide reasonable protection against harmful interference in a residential installation. This equipment generates, uses and can radiate radio frequency energy and, if not installed and used in accordance with instructions, may cause harmful interference to radio communications. However, there is no guarantee that interference will not occur in a particular installation. If this equipment does cause harmful interference to radio or television reception, which can be determined by turning the equipment off and on, the user is encouraged to try to correct the interference by one or more of the following measures:

- Reorient or relocate the receiving antenna.
- Increase the separation between the equipment and receiver.
- Connect the equipment to an outlet on a circuit different from that to which the receiver is connected.
- Consult the dealer or an experienced radio/TV technician for help.

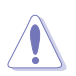

**CAUTION!** Changes or modifications not expressly approved by the party responsible for compliance could void your authority to operate the equipment.

# **3G USB Adapter Purchase Information**

- The customer should purchase the 3G USB Adapters which shalle be FCC approved.
- 3G USB Adapters must not exceed a maximum ERP of 1.5W for part 22H.
- 3G USB Adapters must not exceed a maximum EIRP of 2W for part 24E.

# **RF Exposure warning**

This equipment must be installed and operated in accordance with provided instructions and the antenna(s) used for transmitter must be installed to provide a separation distance of at least 20 cm from all persons and must be co-located or operating in conjunction with any other antenna or transmitter. End-users and installers must be provided with antenna installation instructions and transmitter operating conditions for satisfying RF exposure compliance.

Reprinted from the Code of Federal Regulations #47, part 15.193, 1993. Washington DC: Office of the Federal Register, National Archives and Records Administration, U.S. Government Printing Office.

# Safety statements

# **Regulatory Information/Disclaimers**

Installation and use of this Wireless LAN device must be in strict accordance with the instructions included in the user documentation provided with the product. Any changes or modifications (including the antennas) made to this device that are not expressly approved by the manufacturer may void the user's authority to operate the equipment. The manufacturer is not responsible for any radio or television interference caused by unauthorized modification of this device, or the substitution of the connecting cables and equipment other than the manufacturer specified. It is the responsibility of the user to correct any interference caused by such unauthorized modification, substitution or attachment. Manufacturer and its authorized dealers or distributors will assume no liability for any damage or violation of government regulations arising from failing to comply with these guidelines.

# **Safety Information**

In order to maintain compliance with the FCC RF exposure guidelines, this equipment should be installed and operated with minimum distance [20cm] between the radiator and your body. Use only with supplied antenna.

Unauthorized antenna, modification, or attachments could damage the transmitter and may violate FCC regulations.

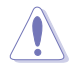

**CAUTION!** Any changes or modifications not expressly approved in this manual could void your authorization to use this device.

# **MPE Statement**

Your device contains a low power transmitter. When device is transmitted it sends out Radio Frequency (RF) signal.

# **Caution Statement of the FCC Radio Frequency Exposure**

This Wireless LAN radio device has been evaluated under FCC Bulletin OET 65C and found compliant to the requirements as set forth in CFR 47 Sections 2.1091, 2.1093, 15.247(b)(4) addressing RF Exposure from radio frequency devices. The radiation output power of this Wireless LAN device is far below the FCC radio frequency exposure limits. Nevertheless, this device shall be used in a manner that the potential for human contact during normal operation - as a mobile or portable device but use in a body-worn way is strictly prohibited. When using this device, a certain separation distance between antenna and nearby persons has to be kept to ensure RF exposure compliance. In order to comply with the RF exposure limits established in the ANSI C95.1 standards, the distance between the antennas and the user should not be less than 20cm.

# **RF Exposure**

The antenna(s) used for this transmitter must not be co-located or operating in conjunction with any other antenna or transmitter.

# REACH

Complying with the REACH (Registration, Evaluation, Authorisation, and Restriction of Chemicals) regulatory framework, we published the chemical substances in our products at ASUS REACH website at <u>http://scr.asus.com/english/REACH.htm</u>

# Примечания к руководству

В этом рукодстве содержится информация, необходимая для установки и использования роутера.

#### Как организовано руководство

Руководство состоит из следующих частей:

#### • Глава 1: Введение

В этой главе описаны основные функции беспроводного мобильного роутера. В этой главе приведена информация о комплекте поставки, индикаторах и рекомендуемых сетевых настройках.

#### • Глава 2: Подключение устройства

В этой главе предоставлена информация по установке роутера.

#### • Глава 3: Утилиты

В этой главе представлена информация по конфигурации роутера с помощью утилит с компакт-диска.

#### • Глава 4: Конфигурация

В этой главе предоставлены инструкции по конфигурации роутера, используя вебинтерфейс (web GUI).

#### • Глава 5: Использование устройства

В этой главе предоставлены инструкции по использованию роутера в различных сетях.

#### • Приложение: Устранение неисправностей

В приложении предоставлена информация по решению часто встречающихся неисправностей при использовании роутера.

#### Предупреждения, используемые в этом руководстве

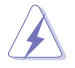

**ВНИМАНИЕ**: Информация о действиях, которые могут привести к повреждению оборудования, потере данных и бытовым травмам.

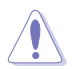

**ОСТОРОЖНО**: Предупреждающая информация о возможности повреждения компонентов при выполнении задач.

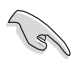

**ВАЖНО**: Инструкции, которым Вы должны следовать при выполнении задач.

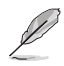

**ПРИМЕЧАНИЕ**: Полезные советы и информация для опытных пользователей.

# Контактная информация ASUS

# ASUSTeK COMPUTER INC.

| Адрес                 | 15 Li-Te Road, Peitou, Taipei, Taiwan 11259 |
|-----------------------|---------------------------------------------|
| Телефон               | +886-2-2894-3447                            |
| Факс                  | +886-2-2890-7798                            |
| E-mail                | info@asus.com.tw                            |
| Сайт                  | www.asus.com.tw                             |
| Техническая поддержка |                                             |

| Телефон          | +86-21-38429911  |
|------------------|------------------|
| Онлайн поддержка | support.asus.com |

# ASUS COMPUTER INTERNATIONAL (Америка)

| Адрес   | 800 Corporate Way, Fremont, CA 94539, USA |
|---------|-------------------------------------------|
| Телефон | +1-510-739-3777                           |
| Факс    | +1-510-608-4555                           |
| Сайт    | usa.asus.com                              |
|         |                                           |

#### Техническая поддержка

| Телефон          | +1-812-282-2787  |
|------------------|------------------|
| Факс             | +1-812-284-0883  |
| Онлайн поддержка | support.asus.com |

# ASUS COMPUTER GmbH (Германия и Австрия)

| Адрес                             | Harkort Str. 21-23, D-40880 Ratingen, Germany |
|-----------------------------------|-----------------------------------------------|
| Telephone                         | +49-1805-010923*                              |
| Факс                              | +49-2102-959911                               |
| Сайт                              | www.asus.de                                   |
| Онлайн контакт                    | www.asus.de/sales                             |
| Техническая поддержка             |                                               |
| Telephone (Component, Networking) | +49-1805-010923*                              |

Telephone (Component, Networking) Telephone (System/Notebook/Eee/LCD) Факс Онлайн поддержка +49-1805-010923\* +49-1805-010920\* +49-2102-9599-11 support.asus.com

\* 0.14 евро в минуту для стационарных телефонов, EUR 0.42 евро в минуту для мобильных телефонов.

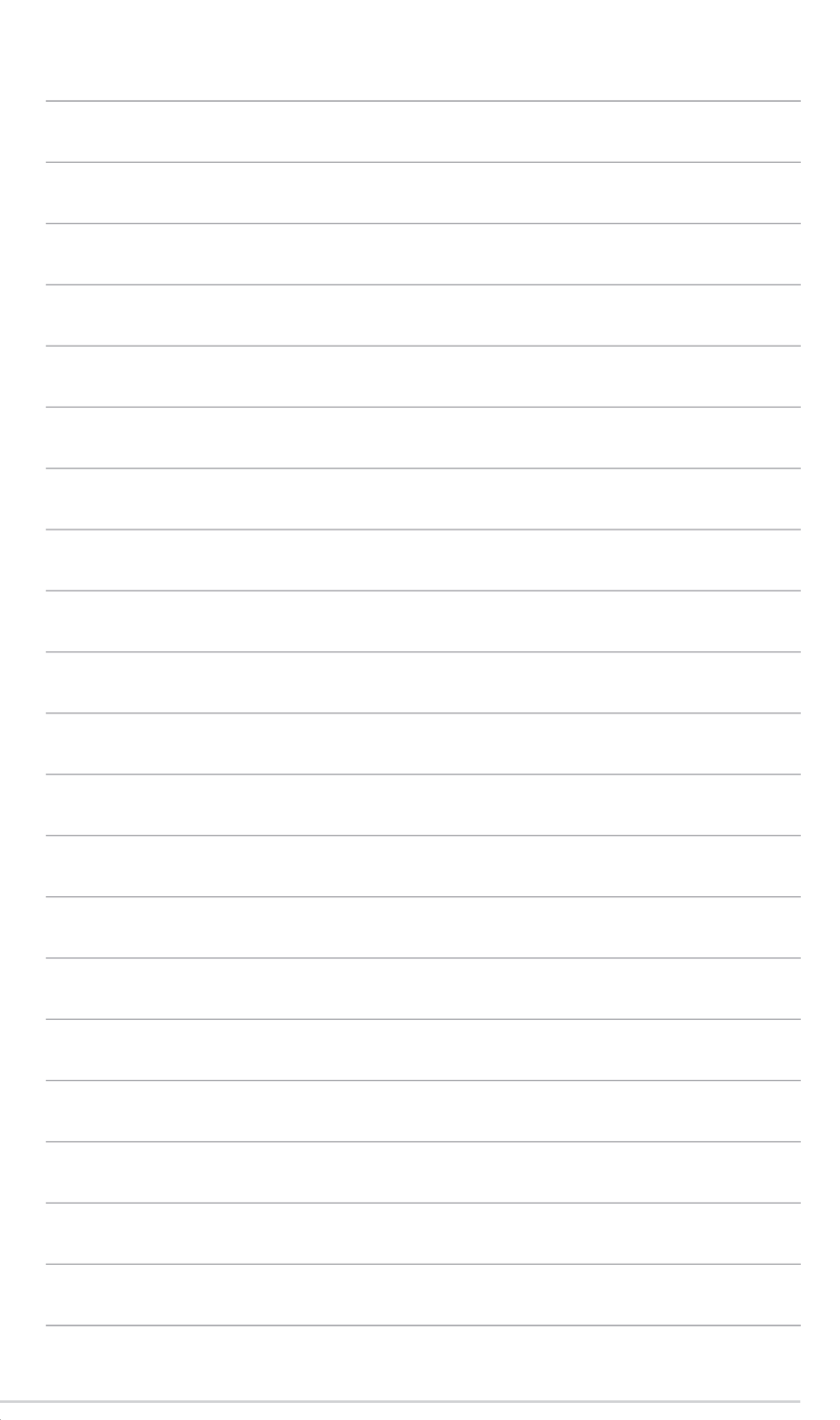

# Глава 1

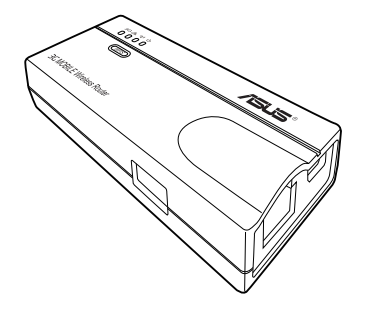

В этой главе описаны физические характеристики беспроводного мобильного роутера. В этой главе приведена информация о комплекте поставки, индикаторах и рекомендуемых сетевых настройках. Введение

# 1.1 Добро пожаловать!

Благодарим Вас за выбор беспроводного мобильного роутера ASUS

Беспроводной мобильный роутер ASUS является компактным портативным и легким в установке устройством, которое сочетает в себе точку доступа (AP), роутер, универсальный повторитель, сетевой адаптер, hotspot и 3G возможности. Выполненный по стандарту IEEE 802.11n для беспроводных сетей роутер способен передавать данные на скорости до 150Мбит/с. Роутер обратно совместим с предыдущим стандартом IEEE 802.11g, что позволяет использовать оба сетевых стандарта в одной сети.

Роутер также поддерживает различные конфигурации беспроводной сети, включая режимы AP, Infrastructure и Ad-hoc, предоставляя Вам гибкость в настройке Ваших существующих или будущих беспроводных сетей.

Для обеспечения безопасности беспроводных соединений, роутер поддерживает оба типа шифрования 64-/128-битный WEP (защищенность эквивалентная проводным сетям) и WPA/WPA2 (защищенный доступ к беспроводным сетям).

# 1.2 Комплект поставки

Проверьте комплектацию беспроводного мобильного роутера. Если какие-либо элементы комплекта поставки отсутствуют или повреждены, обратитесь к продавцу.

- Беспроводной мобильный роутер ASUS (WL-330N3G)
- Универсальный блок питания с вилкой (100В ~ 240В)
- 🗹 Кабель питания Micro USB
- ✓ RJ45 кабель
- ✓ Компакт-диск (руководство, утилиты, GPL)
- И Краткое руководство
- 🗹 Сумка
- **И** Автомобильное зарядное устройство (только для европейского рынка)

# 1.3 Возможности

- Скорость передачи данных до 150 Мбит/с
- Поддержка шифрования WEP (эквивалент проводной безопасности) и WPA (защищенный доступ к Wi-Fi)
- Дальность до 130 футов (40 м) в помещении и до 1000 футов (310 м) на открытом воздухе
- Два режима питания (от блока питания или от порта USB)
- Поддержка сетей Infrastructure и Ad-hoc в режиме Ethernet адаптера
- Совместимость с Windows 98SE / Me / 2000 / XP / Vista / 7 / Mac OS

# 1.3.1 Вид сверху

Poytep оснащен индикаторами 3G, Ethernet, Wireless и питания. Состояние индикаторов показано в таблице ниже.

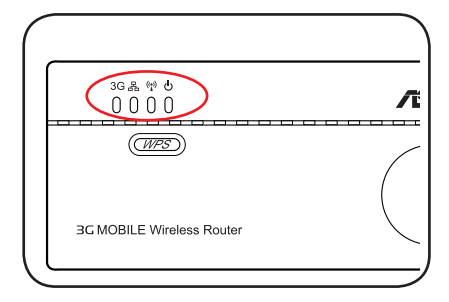

| Индикатор | Состояние         | Режим *                     | Описание                                                              |
|-----------|-------------------|-----------------------------|-----------------------------------------------------------------------|
| 3G        | Вкл.<br>(синий)   | 3GS                         | USB 3G адаптер подключен успешно.                                     |
|           | Вкл.<br>(красный) |                             | Горит в течение 5 минут после неудачного подключения USB 3G адаптера. |
|           | Мигает            |                             | Установка 3G подключения                                              |
|           | Откл              |                             | USB 3G адаптер не подключен.                                          |
| Ethernet  | Вкл               | Роутер/АР/ЕА/<br>URE/HS/3GS | RJ-45 кабель подключен и роутер подключен к сети Ethernet.            |
|           | Мигает            |                             | Передача данных                                                       |
|           | Откл              |                             | Роутер не подключен к сети Ethernet.                                  |

| Индикатор | Состояние | Режим *                                      | Описание                                                                           |
|-----------|-----------|----------------------------------------------|------------------------------------------------------------------------------------|
|           | Вкл       | Роутер/AP/URE/<br>HS/3GS                     | Подключен.                                                                         |
|           |           | EA                                           | Подключен к АР.                                                                    |
|           | Мигает    | Роутер/AP/URE/<br>HS/3GS/EA                  | Подключение.                                                                       |
| Питание   | Вкл       | Роутер/АР/ЕА/<br>URE/HS/3GS                  | Роутер включен и готов к работе.                                                   |
|           | Мигает    | Роутер/АР/ЕА/<br>URE/HS/3GS<br>Настройка WPS | Роутер находится в режиме "сброса к настройкам по умолчанию" или "восстановления". |
|           |           |                                              | Процесс настройки WPS.                                                             |
|           | Откл      | Роутер/АР/ЕА/<br>URE/HS/3GS                  | Устройство выключено.                                                              |

\*Режимы: АР: Режим точки доступа

EA: Режим Ethernet адаптера

URE: Режим универсального повторителя

**HS**: Режим Hotspot

**3GS**: 3G Sharing

# 1.3.2 Нижняя панель

Кнопка Restore: С помощью ручки или скрепки нажмите и удерживайте эту кнопку в течение пяти секунд пока индикатор питания не замигает.

#### Вентиляционные отверстия:

Отверстия предназначены для охлаждения устройства.

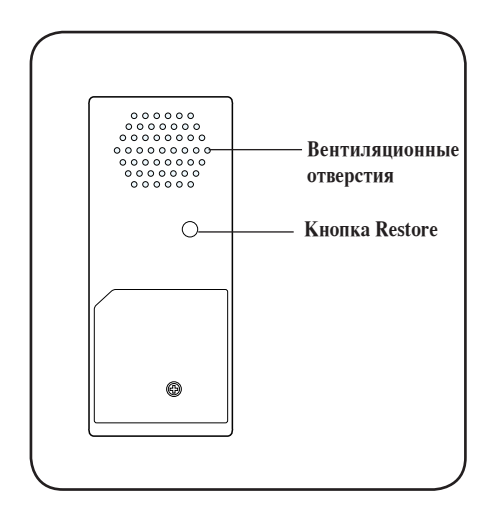

# 1.3.3 Порты

**Порт Ethernet**: К этому порту подключается поставляемый в комплекте сетевой кабель.

**Порт микро-USB**: К этому порту подключается блок питания или поставляемый в комплекте микро-USB кабель.

**Порт USB**: К этому порту подключаются USB устройства.

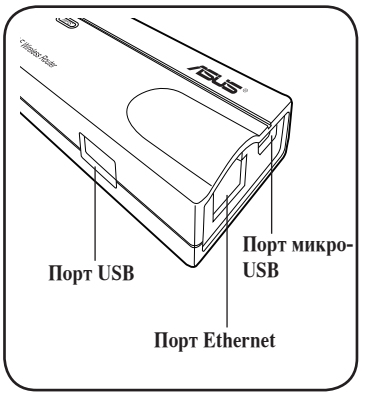

# 1.4 Рекомендуемые сетевые параметры

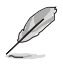

В мастере WPS Вы можете сконфигурировать WPA2-Personal, WPA-Personal, или Open system. Вы можете сконфигурировать общий ключ и дополнительные настройки безопасности на странице Дополнительные настройки.

Роутер может работать в одном из следующих режимов:

- 1. Режим роутера.
- Режим точки доступа (АР).
   9. 5. Ре
- 3. Режим Ethernet-адаптера.

4.Режим повторителя
 5. Режим Hotspot

t-адаптера. 6. 3G sharing

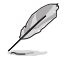

По умолчанию, ASUS WL-330N3G находится в режиме 3G Sharing.

# 1.4.1 Режим роутера

В режиме роутера ASUS WL-330N3G подключается к сети Интернет через ADSL или кабельный модем, разделяя один внешний IP между несколькими пользователями сети.

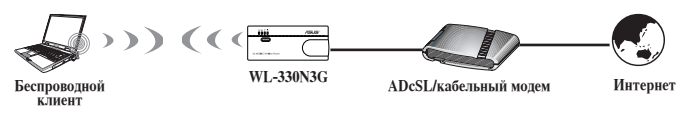

# 1.4.2 Режим точки доступа (АР)

В режиме точки доступа (AP) WL-330N3G подключает беспроводных клиентов к проводной или беспроводной сети.

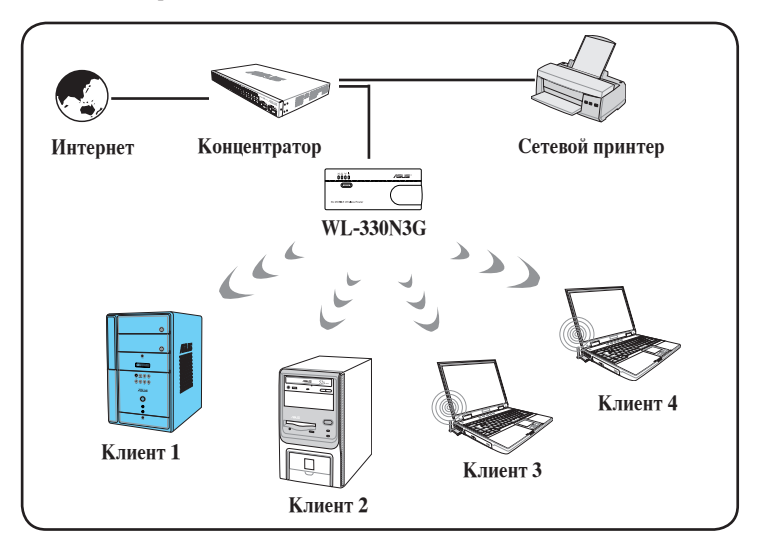

# 1.4.3 Режим Ethernet-адаптера

В режиме Ethernet адаптера вы можете подключить любое Ethernet-совместимое устройство к беспроводной сети.

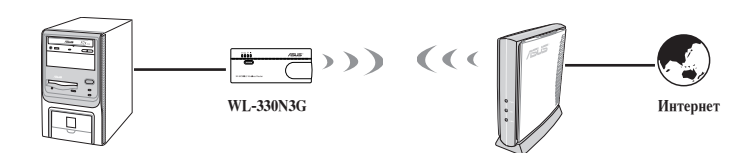

### 1.4.4 Режим повторителя

В режиме повторителя Вы можете использовать ASUS WL-330N3G для подключения к основному маршрутизатору для расширения зоны покрытия беспроводной сети.

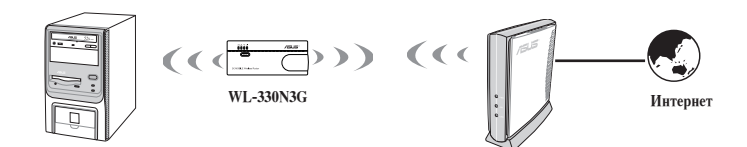

# 1.4.5 Режим Hotspot

В режиме Hotspot WL-330N3G подключается к базовой станции и получает WAN IP для подключения к сети Интернет. Он предоставляет беспроводной доступ сетевым клиентам.

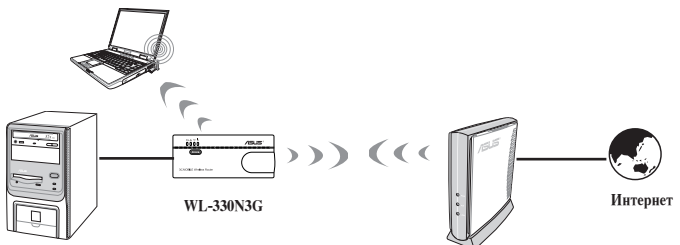

# 1.4.6 3G Sharing

В режиме 3G Sharing Вы можете использовать 3G-подключение к Интернет совместно с другими WiFi -совместимыми устройствами.

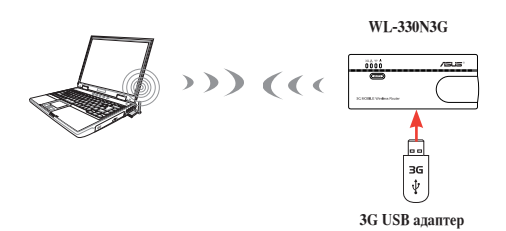

# Глава 2

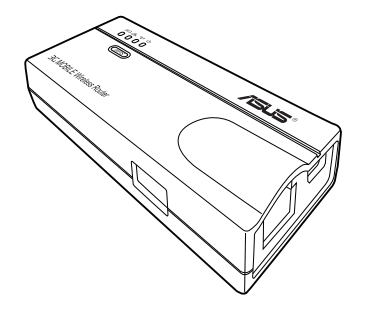

В этой главе предоставлена информация по установке роутера.

# 2.1 Системные требования

Перед установкой роутера проверьте, что Ваша система соответствует следующим требованиям:

- Ethernet (RJ-45) порт (10-100Base-T)
- Хотя бы одно IEEE 802.11b/g/n устройство
- Установлен TCP/IP протокол и браузер

# 2.2 Установка устройства

Следуйте этим инструкциям для установки роутера.

- 1. Установите утилиты с поставляемого компакт-диска.
- 2. Подключите устройство к компьютеру, хабу, коммутатору или роутеру.

# 2.2.1 Подготовка

Перед установкой роутера обратите внимание на следующее:

- Длина Ethernet кабеля для подключения сетевых устройств (хаб, ADSL/кабельный модем, роутер) не должна превышать 100 метров.
- Поместите устройство на ровную устойчивую поверхность по возможности выше над землей.
- Поместите устройство подальше от металлических преград и прямых солнечных лучей.
- Во избежание помех поместите устройство подальше от трансформаторов, двигателей, флюоресцентных ламп, микроволновых лучей, холодильников и другого промышленного оборудования.
- Для идеального покрытия поместите устройство в центре помещения.
- В соответствии с требованиями Федеральной комиссии по средствам связи, устанавливайте устройство на расстоянии не менее 20 см от человека.

# 2.2.2 Установка устройства

- Подключите один конец поставляемого сетевого кабеля к Ethernet порту WL-330N3G.
- 2. Подключите другой конец сетевого кабеля к компьютеру.
- Выберите любой из следующих способов:

Подключите блок питания к разъему DC-IN роутера и к розетке (А).

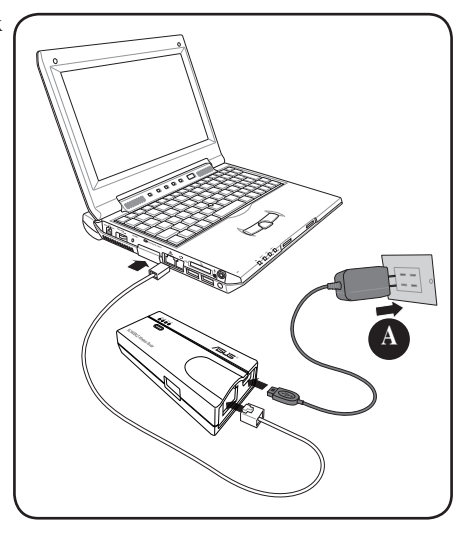

Подключите кабель питания USB к разъему DC-IN роутера и к USB портам компьютера (B).

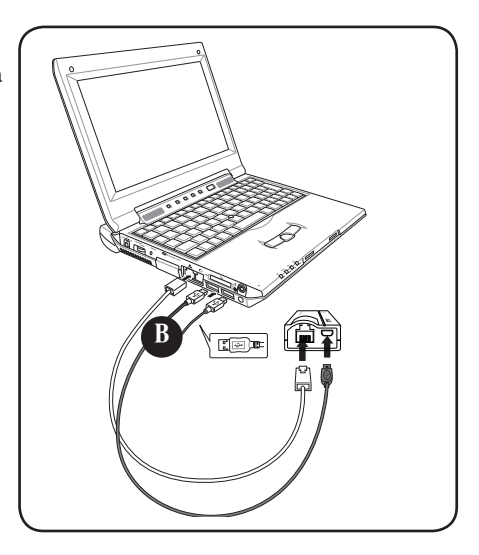

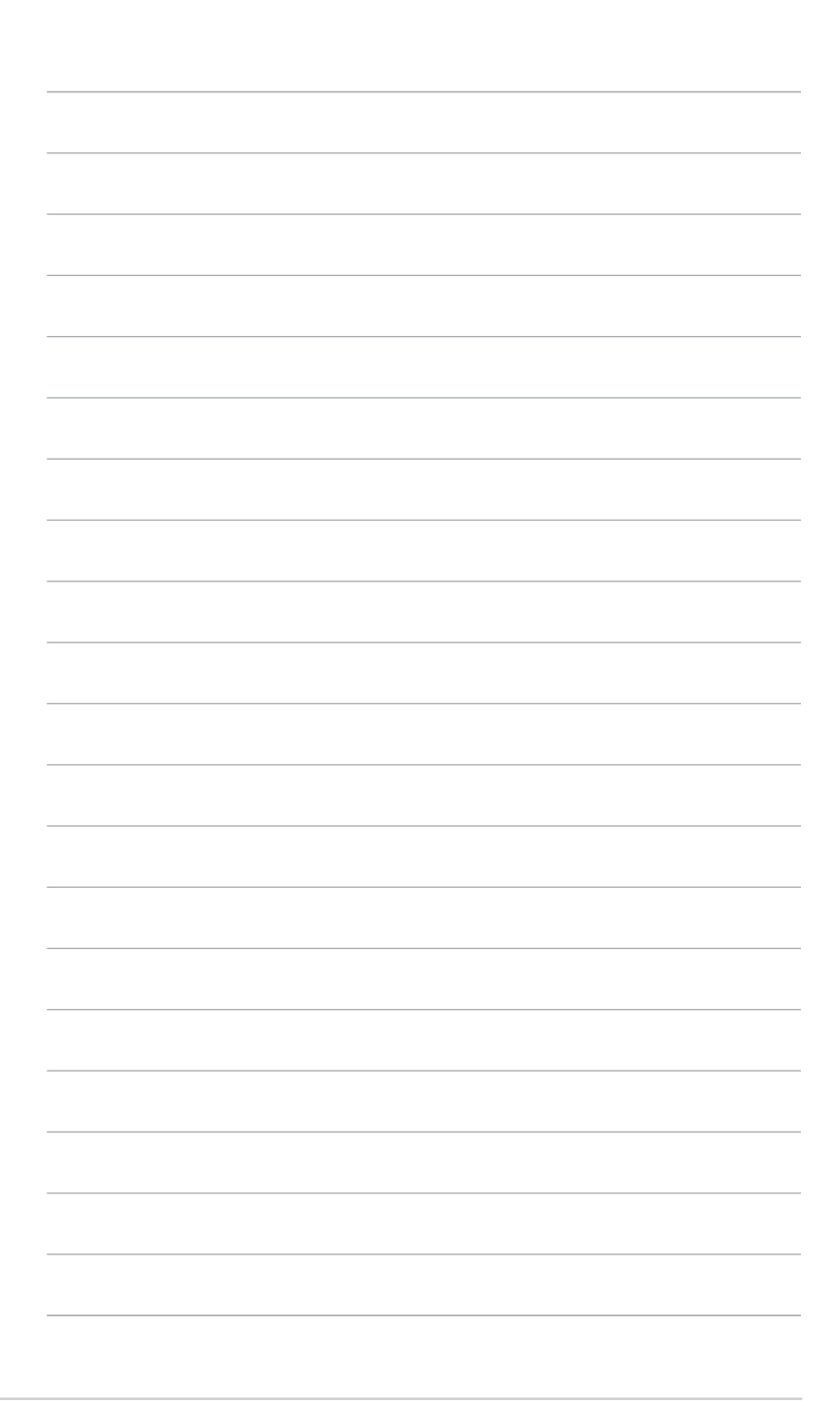

# Глава 3

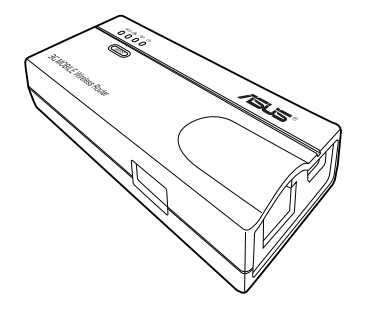

В этой главе представлена информация по конфигурации роутера с помощью утилит с компакт-диска.

**VTMJINTB** 

# 3.1 Установка утилит

На компакт-диске находятся утилиты, предназначенные для конфигурации роутера. Для установки утилит ASUS WLAN в Microsoft Windows, вставьте компакт-диск в оптический привод. Если автозапуск отключен, запустите setup.exe из корневой директории компакт-диска.

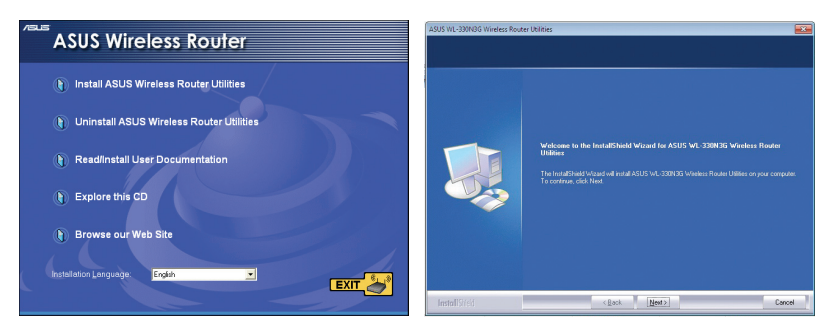

- 1. Нажмите Install.Utilities.
- 2. Нажмите Next.

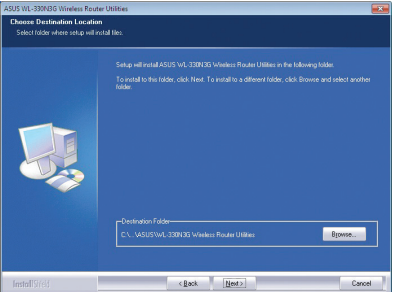

- Нажмите Next для принятия папки по умолчанию или нажмите Browse для указания другого пути.
- 5. Когда закончите, нажмите **Finish**.

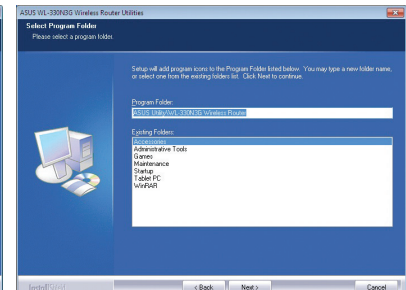

 Нажмите Next для принятия папки программы по умолчанию или введите другое имя.

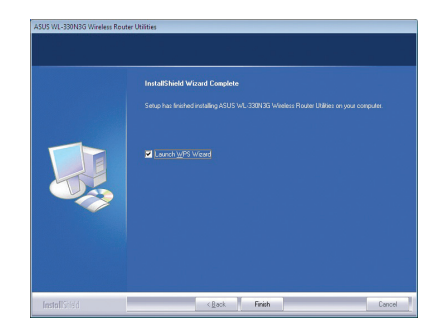

# 3.1.1 Запуск утилит

Для запуска утилит на рабочем столе Windows нажмите Пуск > Программы > ASUS Utility.

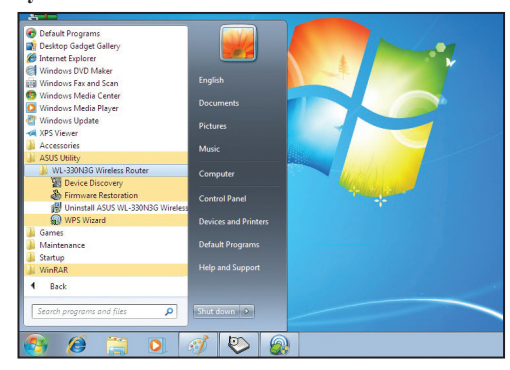

#### Обнаружение устройства

Device Discovery - ASUS WLAN утилита, которая обнаруживает роутер и позволяет его конфигурировать.

Для запуска утилиты Device Discovery нажмите Пуск > Программы > ASUS Utility > WL-330N3G Wireless Router > Device Discovery.

| 🚪 Device Discov              | ery                        |             |               |         |                               | × |
|------------------------------|----------------------------|-------------|---------------|---------|-------------------------------|---|
| Device                       | SSID                       | IP Address  | Subnet Mask   | Printer |                               |   |
| WL-330N3G                    | ASUSInitial                | 192.168.1.1 | 255.255.255.0 |         |                               |   |
|                              |                            |             |               |         |                               |   |
| •                            |                            | m           |               |         |                               | Þ |
|                              | <u>ک</u> <u>C</u> onfigure |             | Search        |         | ≝ <mark>1</mark> <u>E</u> xit |   |
| Number of found device(s): 1 |                            |             |               | 11.     |                               |   |

#### Восстановление прошивки

Firmware Restoration - утилита, которая используется в случае ошибки при обновлении прошивки роутера. Она позволяет автоматически найти роутер и загрузить на него указанную прошивку. При ошибке во время обновления прошивки роутер переходит в аварийный режим, ожидая утилиту Firmware Restoration для загрузки новой прошивки. Процесс займет около трех минут.

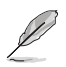

Это не утилита обновления прошивки и не может быть использована при рабочем роутере. Обычное обновление прошивки можно выполнить через веб-интерфейс. Подробную информацию смотрите в **главе 4: Конфигурация**.

Для запуска утилиты Firmware Restoration нажмите Пуск> Программы> ASUS Utility > WL-330N3G Wireless Router > Firmware Restoration.

# Глава 4

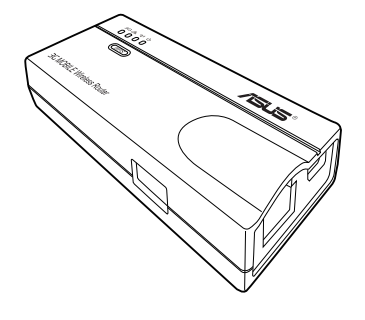

В этой главе предоставлены инструкции по конфигурации роутера, используя вебинтерфейс (web GUI). Конфигурация

# 4.1 Обзор

Веб-интерфейс пользователя (web GUI) позволяет конфигурировать роутер с помощью браузера.

# 4.1.1 Настройка параметров ТСР/ІР

По умолчанию IP адрес роутера 192.168.1.1, а маска подсети 255.255.255.0. Для доступа к роутеру необходима назначить IP адрес для сетевого адаптера, к которому подключен роутер.

Для конфигурации параметров TCP/IP сетевого адаптера:

 На рабочем столе Windows нажмите Пуск > Панель управления > Сеть и Интернет > Центр управления сетями и общим доступом > Изменение параметров адаптера

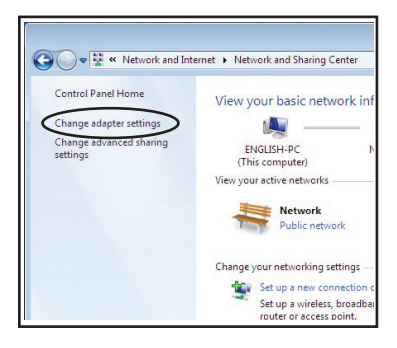

 Щелкните правой кнопкой на сетевом адаптере, используемом для подключения к роутеру и выберите Свойства. Появится окно Свойства подключения по локальной сети.

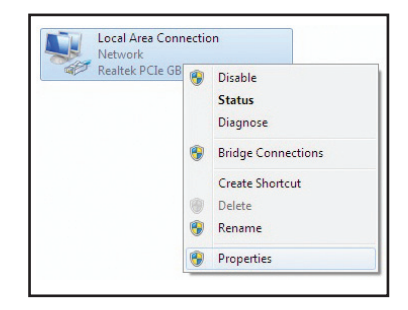

3. Выберите Протокол Интернета версии 4(TCP/IPv4) и нажмите Свойства.

| onnect using:                   |                                           |                     |
|---------------------------------|-------------------------------------------|---------------------|
| Realtek PCIe                    | GBE Family Controller                     |                     |
|                                 |                                           | Carthaus            |
| is association                  | ne the following items:                   | Configure           |
| IS CONNECTION US                | Assessed Networks                         |                     |
| Client for I                    | Alcrosoft Networks                        |                     |
| <ul> <li>File and Pi</li> </ul> | et Scheduler<br>inter Sharing for Microso | ft Networks         |
| Rawether                        | NDIS 6 X SPB Protocol                     | Driver              |
| Internet Pr                     | atocal Version 6 (TCP/II                  | Pv6)                |
| 🗹 📥 Internet Pr                 | otocol Version 4 (TCP/I                   | Pv4)                |
| 🗹 🔺 Link-Layer                  | Topology Discovery Ma                     | pper I/O Driver     |
| 🖌 🔺 Link-Layer                  | Topology Discovery Re                     | sponder             |
| Install                         | Uninstall                                 | Properties          |
| Description                     |                                           |                     |
| Transmission Con                | ntrol Protocol/Internet Pr                | otocol. The default |
| wide area netwo                 | rk protocol that provides                 | communication       |
| across diverse in               | terconnected networks.                    |                     |

4. Выберите Получить IP адрес автоматически и Получить адрес DNS сервера автоматически для автоматического получения IP адреса и DNS сервера.

| Internet Protocol Version 4 (TCP/IPv4)                                                                                                    | Propert   | ies |     | 3 X    |
|----------------------------------------------------------------------------------------------------|-----------|-----|-----|--------|
| General Alternate Configuration                                                                                                    |           |     |     |        |
| You can get IP settings assigned automatically if your network supports<br>this capability. Otherwise, you need to ask your network administrator<br>for the appropriate IP settings. |           |     |     |        |
| Obtain an IP address automatica                                                                                                    | lly.      |     |     |        |
| Use the following IP address:                                                                                                    | _         |     |     |        |
| IP address:                                                                                                    |           |     | 1.1 |        |
| Sybnet mask:                                                                                                    |           |     |     |        |
| Default gateway:                                                                                                    |           |     | 1.  |        |
| Obtain DNS server address auto                                                                                                    | matically | ]   |     |        |
| Use the following DNS server add                                                                                                    | dresses:  |     |     |        |
| Preferred DNS server:                                                                                                    |           |     | 1.1 |        |
| Alternate DNS server:                                                                                                    |           |     | 10  |        |
| Valjdate settings upon exit                                                                                                    |           |     | Ady | anced  |
|                                                                                                    |           | ОК  |     | Cancel |

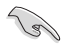

Изменение настроек TCP/IP может потребовать перезагрузку компьютера. После перезагрузки компьютера включите WL-330N3G.

# 4.1.2 Вход в веб-интерфейс

Для входа в веб-интерфейс:

1. В адресной строке браузера введите 192.168.1.1. Появится экран входа.

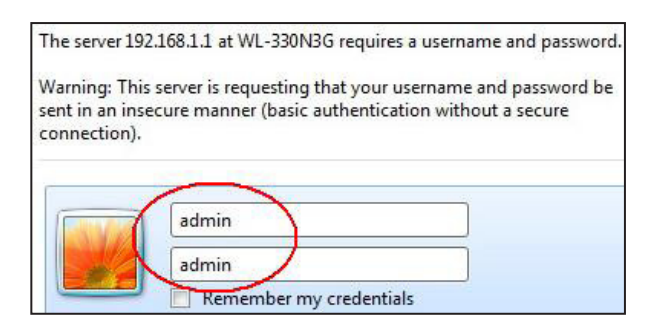

2. Используйте Admin как имя пользователя и пароль. Появится мастер установки.

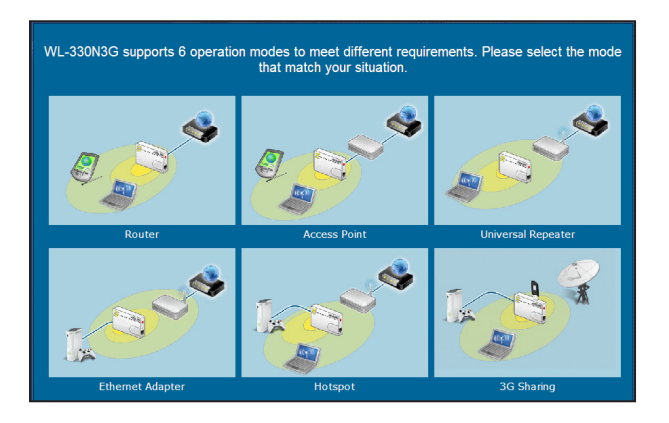

Мастер установки отобразит шесть (6) режимов, которые можно сконфигурировать. Выберите режим для открытия соответствующей страницы. Подробную информацию смотрите в следующем разделе **4.2 Режимы работы**.

# 4.2 Режимы работы

ASUS WL-330N3G может работать в шести режимах: Роутер, Точка доступа (AP), Ethernet адаптер, Повторитель, Hotspot и 3G Sharing.

# 4.2.1 Режим роутера

В режиме роутера ASUS WL-330N3G подключается к сети Интернет через ADSL или кабельный модем, разделяя один внешний IP между несколькими пользователями сети.

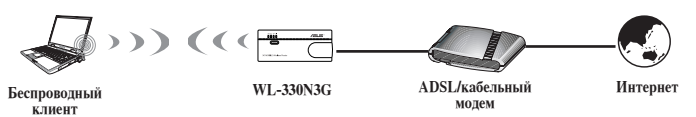

В режиме роутера:

- NAT включен,
- WAN позволяет использовать РРРоЕ, DHCP клиент или статический IP,
- Поддерживаются функции UPnP и DDNS.

Для установки ASUS WL-330N3G в режим роутера:

1. Нажмите вкладку Роутер. Появится страница роутера.

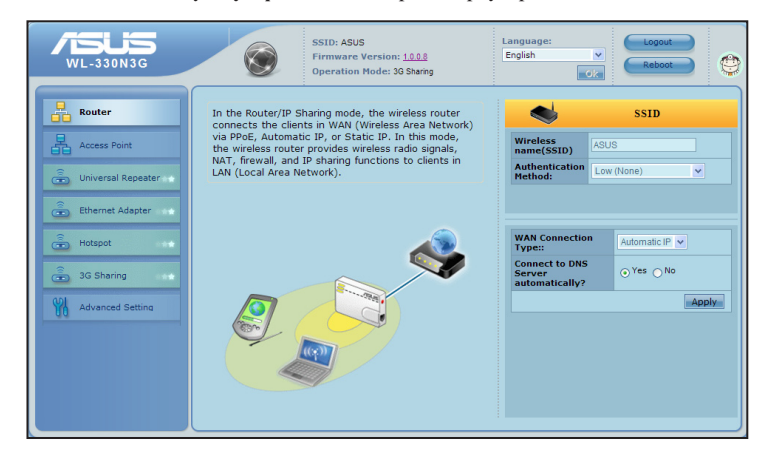

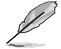

При использовании веб-интерфейса отключите использование прокси-сервера на Вашем ПК. Убедитесь WL-330N3G и Ваш ПК находятся в одной подсети. Проверьте настройки протокола TCP/IP Вашего подключения для локальной сети.

- Укажите имя сети или SSID (Идентификатор беспроводной сети), который является уникальным идентификатором, предназначенным для отправки пакетов через WLAN.
- 3. Выберите уровень безопасности:

Низкий (Нет) Средний (WEP-64бит) Средний (WEP-128 бит) Высокий (WPA-PSK)

- Выберите тип WAN подключения из выпадающего списка. При использовании РРРоЕ, РРТР или L2TP Вам нужно ввести имя пользователя и пароль. Имя пользователя и пароль можно получить у Вашего провайдера (ISP).
- 5. Нажмите Применить для сохранения настроек.

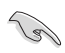

После установки ASUS WL-330N3G в режим роутера, необходимо подключить LAN порт WL-330N3G к ADSL модему и подключить Ваш компьютер к WL-330N3G.

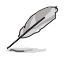

Подробную информацию о настройке дополнительных функций смотрите в разделе 4.3 Дополнительные настройки.

# 4.2.2 Режим точки доступа (АР)

В режиме **Точка доступа (АР)** Вы можете подключить проводные и беспроводные устройства в одну локальную сеть (LAN).

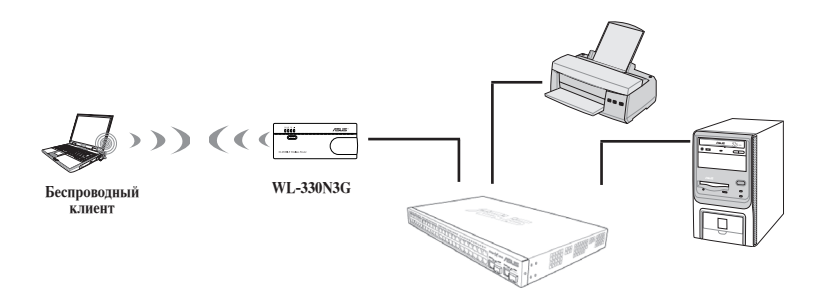

Для установки ASUS WL-330N3G в режим точки доступа (AP):

1. Нажмите вкладку Точка доступа. Появится страница точки доступа.

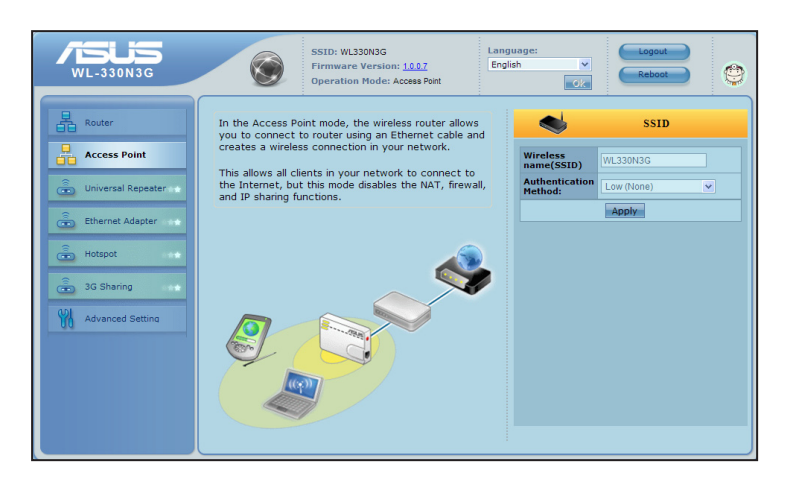

- Укажите имя сети или SSID (идентификатор беспроводной сети), который является уникальным идентификатором, предназначенным для отправки пакетов через WLAN.
- 3. Выберите уровень безопасности:

Низкий (Нет) Средний (WEP-64бит) Средний (WEP-128 бит) Высокий (WPA-PSK)

4. Нажмите Применить для сохранения настроек.

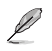

#### Примечания:

 Подробную информацию о настройке дополнительных функций смотрите в разделе 4.3. Дополнительные настройки.

 Для поиска беспроводного роутера воспользуйтесь утилитой Device Discovery. Подробную информацию смотрите в разделе 3.1.1 Запуск утилит.

### 4.2.3 Режим повторителя

В режиме повторителя ASUS WL-330N3G расширяет зону покрытия беспроводной сети.

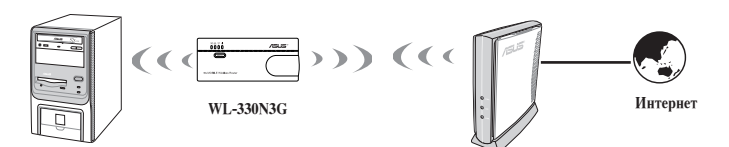

Для установки ASUS WL-330N3G в режиме повторителя:

1. Нажмите вкладку **Универсальный повторитель**. Появится страница универсального повторителя.

| VL-330N3G        | SSID: NEXUS<br>Firmware Version: 1007<br>Operation Mode: Universal Repeater                    | anguage:<br>English V  | Logout<br>Reboot                                   | ۲        |
|------------------|------------------------------------------------------------------------------------------------|------------------------|----------------------------------------------------|----------|
| Router           | In the Repeater mode, WL-330N3G extends your<br>wireless network coverage.                     |                        | Site Survey                                        |          |
| Access Point     | Under this mode, WL-330N3G automatically disables the NAT, firewall, and IP sharing functions. | Wireless name<br>NEXUS | Channel Security  <br>WPA2-<br>5 Personal<br>(AES) | Radio 📤  |
| Ethernet Adapter |                                                                                                | ASUS_N11 C Sea         | arching for available<br>works, please wait        | •())-    |
| 💼 Hotspot        | Ś                                                                                              | Eric-WL500gx           | 1 Personal<br>(AES)                                | ([]-     |
| G Sharing        |                                                                                                | ban<br>Chase_n12n12    | 1 Personal<br>(TKIP)                               |          |
|                  |                                                                                                | RTAN23                 | (AES) Open<br>1 System<br>(NONE)                   | •<br>•   |
|                  |                                                                                                | eurospot_N16<br>ban    | 6 Personal<br>(AES)                                | (T)-     |
|                  |                                                                                                | HALO                   | WPA2-<br>8 Personal                                | <b>*</b> |

2. В списке доступных устройств локальной сети, выберите устройство для подключения.

#### 3. Нажмите Подключить.

#### Примечания:

Ø

 Подробную информацию о настройке дополнительных функций смотрите в разделе 4.3. Дополнительные настройки.

• Для поиска беспроводного роутера воспользуйтесь утилитой Device Discovery . Подробную информацию смотрите в разделе 3.1.1 Запуск утилит.

# 4.2.4 Режим Ethernet-адаптера

В режиме Ethernet-адаптера Вы можете подключиться к любому WiFi-совместимому устройству.

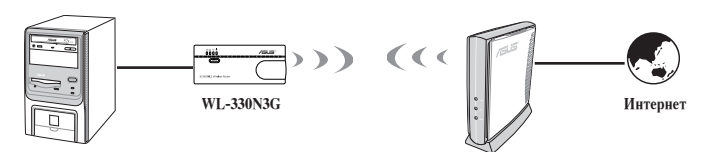

Для установки ASUS WL-330N3G в режим Ethernet-адаптера:

1. Нажмите вкладку Ethernet адаптер. Появится страница Ethernet адаптера.

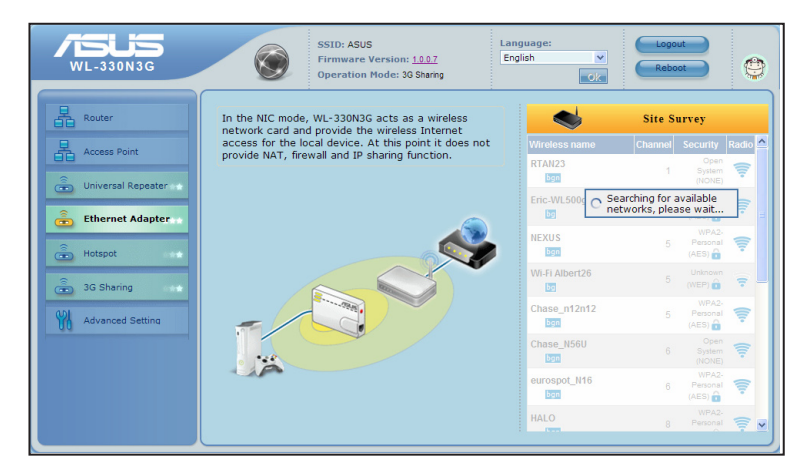

- 2. В списке доступных устройств локальной сети выберите устройство для подключения.
- 3. Нажмите Подключить.

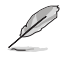

Подробную информацию о настройке дополнительных функций смотрите в разделе 4.3 Дополнительные настройки.

# 4.2.5 Режим Hotspot

В режиме Hotspot WL-330N3G предостваляет беспроводным устройствам подключение к сети Интернет.

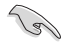

Перед использованием этого режима, убедитесь, провайдер предоставил Вам учетную запись для к беспроводной сети. Другие беспроводные устройства могут получить доступ к Интернет через роутер.

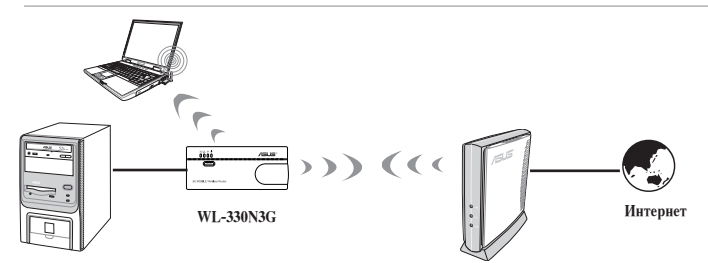

Для установки ASUS WL-330N3G в режиме Hotspot:

1. Нажмите вкладку **Hotspot**. Появится страница Hotspot.

| WL-330N3G                              | SSID: ASUS<br>Firmware Version: 10.0.7<br>Operation Hode: Hotspot                                                                                                    |
|----------------------------------------|----------------------------------------------------------------------------------------------------|
| Router Access Point Curversal Repeater | In the hotspot mode, WL-330N3G connects front-end<br>base stations wirelessly and obtains WAN IP to an<br>Internet connection. It provides you with wireless<br>radio signal.<br>Internet status : Connected Pause Statistics Connection Connection                                                                                             |
| Ethernet Adapter                       | Wireless name Channel Security Radio                                                                                                    |
| Advanced Setting                       | RTAI23 1 Open System<br>starsucks 1 Peccent<br>ASUS 1 Open System<br>Starsucks 2 1 Peccent<br>ASUS 1 Open System<br>TOP System<br>Starsucks 1 Peccent<br>ASUS 1 Open System<br>Starsucks 1 Peccent<br>ASUS 1 Open System<br>ASUS 1 Peccent<br>ASUS 1 Peccent<br>ASUS |
|                                        | WI-HW3 2 Cons pice (NORE)<br>WI-HW3 2 Cons pice (NORE)<br>NORE<br>M 4 Cons pice (NORE)<br>M 4 Cons pice (NORE)                                                                                                    |

- Укажите имя сети или SSID (Идентификатор беспроводной сети), который является уникальным идентификатором для пакетов, пересылаемых через WLAN.
- 3. Выберите уровень безопасности.
- 4. В списке доступных устройств выберите устройство для подключения.
- 5. Нажмите Подключить.

# 4.2.6 3G Sharing

В режиме 3G Sharing Вы можете использовать 3G-подключение к Интернет совместно с другими WiFi -совместимыми устройствами.

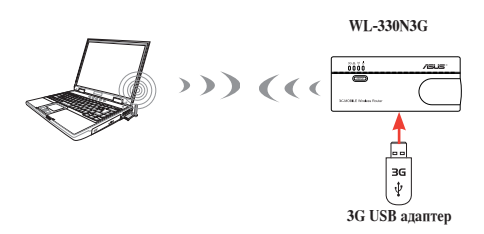

Для установки ASUS WL-330N3G в режиме 3G Sharing:

1. Нажмите вкладку **3G Sharing**. Появится страница 3G Sharing.

| WL-330N3G                                                                                                    | SSID: ASUS<br>Firmware Version: 1003<br>Operation Mode: 30 Sharing                                                                                                    | Language:<br>English V                                            | Logout<br>Reboot                   |
|----------------------------------------------------------------------------------------------------|----------------------------------------------------------------------------------------------------|-------------------------------------------------------------------|------------------------------------|
| Router<br>Contemportation<br>Contemportation | Plug a 3G/3.5G USB adapter into WL-330N3G to turn<br>it into a mobile router.<br>Internet status : Disconnected Renew<br>Connection Time : 0 days, 0 hours, 0 minutes. | Wireless<br>name(SSID)<br>Authentication<br>Hethod:               | G User Profile                     |
| Ethernet Adapter                                                                                                    |                                                                                                    | Safely Remove disk:<br>Enable<br>HSDPA?<br>3G/3.5G USB<br>Adapter | Remove<br>Enable HSDPA V<br>AUTO V |
| Advanced Setting                                                                                                    |                                                                                                    | Location<br>ISP                                                   | USA  AT&T More Details Apply       |
|                                                                                                    |                                                                                                    |                                                                   |                                    |

2. Сконфигурируйте следующие параметры:

Enable HSDPA: Выберите Enable HSDPA.

3G/3.5G USB Adapter: Выберите 3G USB адаптер.

Location: Выберите расположение Вашего провайдера.

**ISP:** Выберите провайдера.

Если Вашего провайдера или местонахождения нет в списоке, нажмите **More Details...** и настройте параметры вручную. Обратитесь к информации, предоставляемой провайдером: APN, PIN, набираемый номер, имя пользователя и пароль.

3. Нажмите Применить.

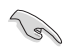

Соединение удалось установить, если 3G индикатор загорелся синим. В противном случае, установить соединение не удалось.

Ø

Посетите http://event.asus.com/2009/networks/3gsupport для проверки списка 3G брелков, поддерживаемых беспроводным роутером. Проверьте правильность настроек провайдера, например APN, набираетмый номер, PIN, имя пользователя и пароль.

# 4.3 Дополнительная настройка

При нажатии ссылки Дополнительная настройка в любом режиме, отобразится экран, показанный ниже.

| WL-330N3G          | SSID<br>Firm<br>Oper                                                                          | : ASUS<br>ware Version: <u>5.0.1.1</u><br>ation Mode: Unselected                                                           | Idioma:<br>English                                                       | Logout<br>Reboot                                                            |
|--------------------|-----------------------------------------------------------------------------------------------|----------------------------------------------------------------------------------------------------|--------------------------------------------------------------------------|-----------------------------------------------------------------------------|
| Router             | Wireless                                                                                      | LAN                                                                                                    | WAN                                                                      | Firewall                                                                    |
| Access Point       | Configure your wireless<br>connection, security, and<br>other advanced parameters.            | Configure LAN, dhcp, and route settings.                                                                                   | Configure the Internet<br>connection, QoS, and Server<br>setting.        | Configure the firewall and<br>filter mechanisms to protect<br>your network. |
| Universal Repeater | <ul> <li>General</li> <li>WPS</li> <li>Wireless MAC Filter</li> <li>Professional</li> </ul>   | LAN IP     DHCP Server     Route                                                                                           | Internet Connection     Port Trigger     Virtual Server     DMZ     DDNS | General     URL Filter     MAC Filter     LAN to WAN Filter                 |
|                    | Administration                                                                                | System Log                                                                                                    |                                                                          |                                                                             |
| 3G Sharing         | Configure the system and<br>upgrade the firmware of WL-<br>330N3G.                            | Monitor the status and<br>various system logs.                                                                             |                                                                          |                                                                             |
| M Advanced Setting | <ul> <li>System</li> <li>Firmware Upgrade</li> <li>Restore/Save/Upload<br/>Setting</li> </ul> | <ul> <li>General Log</li> <li>DHCP leases</li> <li>Wireless Log</li> <li>Port Forwarding</li> <li>Routing Table</li> </ul> |                                                                          |                                                                             |

# 4.3.1 Беспроводная связь

Выберите этот пункт и следуйте инструкциям по настройке ASUS WL-330N3G.

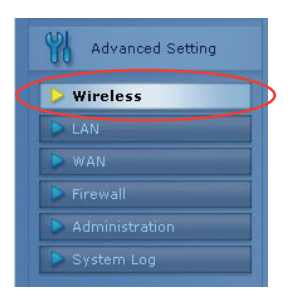

#### Общее

| WL-330N3G                   | SSID: ASI<br>Firmware<br>Operatio | JS Language:<br>Version <u>1.0.04</u> English v<br>In Mode: 3G Straing o/A                                                                                                    | Reboot                                         |
|-----------------------------|-----------------------------------|----------------------------------------------------------------------------------------------------|------------------------------------------------|
| Router                      | General WPS Wireless MAC          | Filter Professional                                                                                                    |                                                |
| Access Point                |                                   | Nireless - General                                                                                                    | Help ×                                         |
| 💼 Universal Repeater 🛶      | SSID                              | ASUS                                                                                                    | Channel bandwidth<br>Selecting wider channel   |
| Ethernet Adapter            | Hide SSID                         | O Yes ⊙ No                                                                                                    | bandwidth to get higher<br>transmission speed. |
|                             | Wireless Mode                     | Auto V D/g Protection                                                                                                    |                                                |
| Hotspot                     | Channel bandwidth                 | 20 MHz                                                                                                    |                                                |
| 🚡 3G Sharing                | Channel<br>Extension Channel      | Auto v                                                                                                    |                                                |
| Advanced Setting            | Authentication Method             | Open System                                                                                                    |                                                |
| > Wireless                  | WPA Encryption                    |                                                                                                    |                                                |
| LAN                         | WPA Pre-Shared Key                | Please type Password                                                                                                    |                                                |
| ▶ WAN                       | WEP Encryption                    | None                                                                                                    |                                                |
| Firewall     Administration | Key Index                         |                                                                                                    |                                                |
| System Log                  | WEP Key 1                         |                                                                                                    |                                                |
|                             | WEP Key 2                         |                                                                                                    |                                                |
|                             | WEP Key 3                         |                                                                                                    |                                                |
|                             | WEP Key 4                         |                                                                                                    |                                                |
|                             | ASUS Passphrase                   |                                                                                                    |                                                |
|                             | Network Key Rotation Interval     | Apply                                                                                                    |                                                |
|                             |                                   | and the second second se |                                                |

#### <u>SSID</u>

SSID является идентификационной строкой длиной до 32 символов. SSID также называют "ESSID" или "Extended Service Set ID." Вы можете использовать SSID по умолчанию и радиоканал пока у Вас более одного WL-330N3G. В этом случае Вам следует использовать различные SSID и радиоканалы для каждого WL-330N3G. Все точки доступа / роутеры и беспроводные клиенты должен иметь одинаковый SSID для обеспечения роуминга. По умолчанию SSID установлен в значение "ASUS".

#### Режим беспроводной сети

В этом поле указывается режим интерфейса 802.11 п. Выбор "Auto" позволяет клиентам 802.11 g, 802.11 b и 802.11 п подключаться к WL-330N3G. Выбор "b/g Mixed" позволяет клиентам 802.11 b/g/п подключаться к WL-330N3G, но клиенты 802.11 п будут работать только на скорости 54 Мбит/с. Выбор "n only" имеет максимальную производительность, но не разрешает клиентам 802.11 b/g подключаться к устройству. Выбор "b only" позволяет подключаться к устройству только клиентам 802.11 в. Выбор "g only" позволяет подключаться к устройству только клиентам 802.11 выбор "g only" позволяет подключаться к устройству только клиентам 802.11 в. Выбор "g only" позволяет подключаться к устройству только клиентам 802.11 в. Выбор "g only" позволяет подключаться к устройству только клиентам 802.11 в. Выбор "g only" позволяет подключаться к устройству только клиентам 802.11 в. Выбор "g only" позволяет подключаться к устройству только клиентам 802.11 в. Выбор "g only" позволяет подключаться к устройству только клиентам 802.11 в. Выбор "b/g подключаться к устройству только клиентам 802.11 в. Выбор "в only" позволяет подключаться к устройству только клиентам 802.11 в. Выбор "g only" позволяет подключаться к устройству только клиентам 802.11 в. Выбор "g only" позволяет подключаться к устройству только клиентам 802.11 в. Выбор "в only" позволяет подключаться к устройству только клиентам 802.11 в. Выбор "в only" позволяет подключаться к устройству только клиентам 802.11 в. Выбор "в only" позволяет подключаться к устройству только клиентам 802.11 в. Выбор "в only" позволяет подключаться к устройству только клиентам 802.11 в. Выбор "в only" позволяет к к устройству только клиентам 802.11 в. Выбор "в only" позволяет к и в. Во в опрементам 802.11 в. Выбор "в only" позволяет к в и в позволяет к и в позволяет к и в позволяет к и в позволяет к и в позволяет к и в позволяет к и в позволяет к и в позволяет к и в позволяет к и в позволяет к и в позволяет к и в позволяет к и в позволяет к и в позволяет к и в позволяет к и в позволяет к и в позволяет к и в позв

#### <u>Канал</u>

Спецификации 802.11n/802.11g/802.11b поддерживает до 14 перекрывающихся каналов для радиосвязи. Для уменьшения взаимных помех сконфигурируйте каждый ASUS WL-330N3G на неперекрывающийся канал; в списке каналов выберите Auto, позволив системе выбрать для работы свободный канал.

Основываясь на обзоре сети, убедитесь, что все ASUS WL-330N3G разделяющие один канал или каналы на близкой частоте, находятся по возможности далеко друг от друга.

#### Метод аутентификации

В этом поле можно задать различные методы аутентификации. Различия между методами аутентификации приведены в следующей таблице. Если все Ваши клиенты поддерживают WPA, используйте "WPA-PSK" как наиболее безопасный.

| Метод<br>аутентификации | Шифрование WPA/<br>WEP               | WPA Pre-Shared<br>Key Passphrase               | WEP ключ 1-4                                                                               |
|-------------------------|--------------------------------------|------------------------------------------------|--------------------------------------------------------------------------------------------|
| Open System             | Нет<br>WEP (64 бит)<br>WEP (128 бит) | Не требуется<br>1-64 символов<br>1-64 символов | Не требуется<br>10 шестнадцатеричных<br>символов<br>26 шестнадцатеричных<br>символов       |
| Shared key              | WEP (64 бит)<br>WEP (128 бит)        | 1-64 символов<br>1-64 символов                 | <ol> <li>шестнадцатеричных<br/>символов</li> <li>шестнадцатеричных<br/>символов</li> </ol> |
| WPA-Personal            | TKIP+AES                             | 8-63 символов                                  | Не требуется                                                                               |
| WPA2-Personal           | TKIP+AES                             | 8-63 символов                                  | Не требуется                                                                               |
| WPA-Auto-Personal       | TKIP/AES/ TKIP+AES                   | 8-63 символов                                  | Не требуется                                                                               |

#### **WPA-шифрование**

При использовании методов аутентификации "WPA-Personal", "WPA2-Personal" или "WPA-Auto-Personal", применяется шифрование TKIP (Temporal Key Integrity Protocol) и AES.

#### Предварительно установленный WPA ключ

При выборе "TKIP" или "AES" это поле используется в качестве пароля для шифрования. Требуется 8 - 63 символа.

#### <u>WEP-шифрование</u>

При выборе метода аутентификации "Open System" или "Shared Key" применяется традиционное WEP шифрование.

В следующем разделе объясняется низкоуровневое (64-бит) и высокоуровневое (128бит) WEP шифрование:

#### <u>64-битное шифрование WEP</u>

64-битный и 40-битный WEP ключи используют одинаковый метод шифрования и могут использоваться в беспроводных сетях. Этот уровень WEP шифрования использует 40бит (10 шестнадцатеричных цифр, назначенных пользователем) секретный ключ (который устанавливает пользователь) и 24-битный вектор инициализации, назначенный устройством (вне контроля пользователя).

Вместе это составляет 64-бит (40+24). Некоторые компании представляют этот уровень WEP как 40-битный, другие -как 64-битный. Наша продукция для беспроводной локальной сети использует понятие 64 бит, относящееся к нижнему уровню шифрования.

#### <u>128-битное шифрование WEP</u>

104-битный и 128-битный WEP ключи используют одинаковый метод шифрования и могут использоваться в беспроводных сетях. Этот уровень WEP шифрования использует 104бит (26 шестнадцатеричных цифр, назначенных пользователем) секретный ключ (который устанавливает пользователь) и 24-битный вектор инициализации, назначенный устройством (вне контроля пользователя).

Вместе это составляет 128-бит (104+24). Некоторые компании представляют этот уровень WEP как 104-битный, другие - как 128-битный. Наша продукция для беспроводной локальной сети использует понятие 128 бит, относящееся к верхнему уровню шифрования.

#### <u>Ключ по умолчанию</u>

Поле Default Key позволяет указать один из четырех ключей, используемый для передачи данных в беспроводной сети. Если ASUS WL-330N3G или беспроводной клиент, к которому Вы подключены использует идентичную последовательность ключей, Вы можете использовать любой их ключей в качестве ключа по умолчанию.

#### <u>WEP-ключ</u>

Вы можете установить до четырех WEP ключей. WEP ключ состоит из 10 или 26 шестнадцатиричных цифр (0~9, а~f и A~F), в зависимости от выбранного 64-битного или 128-битного WEP ключа. ASUS WL-330N3G и все его беспроводные клиенты должны иметь одинаковый ключ.

Если ASUS WL-330N3G и все его беспроводные клиенты используют четыре одинаковых WEP ключа, для обеспечения максимальной безопасности выберите "key rotation". В противном случае, выберите один ключ в качестве ключа по умолчанию.

#### Ключевая фраза

В поле шифрование выберите "WEP-64bits" или "WEP-128bits", Точка доступа автоматически сгенерирует четыре WEP ключа. Требуется комбинация до 64 букв, цифр или символов. Также можно оставить это поле пустым и ввести четыре WEP ключа вручную.

64-битный WEP ключ: 10 шестнадцатеричные цифры (0~9, a-f и A~F)

128-битный WEP ключ: 26 шестнадцатеричные цифры (0~9, a-f и A~F)

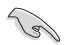

Беспроводные продукты ASUS использует одинаковый алгоритм для генерации WEP ключей. Это исключает необходимость запоминать пароли и поддерживает совместимость между продуктами. Но использование этого метода не так надежно, как ручное назначение ключей.

#### Интервал смены ключей

В этом поле указывается интервал времени(в секундах) для смены WPA ключей. Ввод '0' (нуль) означает, что смена ключей не требуется.

#### WPS

Настройка защищенной Wi-Fi (WPS) обеспечивает легкое и безопасное создание беспроводной сети. Здесь Вы можете настроить WPS, используя PIN код.

WPS поддерживает методы аутентификации Open system, WPA-Personal, и WPA2-Personal, но не поддерживает Shared Key, WPA-Enterprise, WPA2-Enterprise и Radius.

| Wireless - WPS                                                                                                    |                 |  |  |  |
|----------------------------------------------------------------------------------------------------|-----------------|--|--|--|
| WPS (Wi-FI Protected Setup) provides easy and secure establishment of a wireless<br>network. You can configure WPS here via the PIN code method. |                 |  |  |  |
| Enable WPS                                                                                                    | Disabled Enable |  |  |  |
| WPS Configure Status                                                                                                    | Notused         |  |  |  |
| AP PIN Code                                                                                                    | 64126241        |  |  |  |
| Client PIN Code                                                                                                    |                 |  |  |  |
|                                                                                                    |                 |  |  |  |

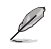

#### Примечания:

• Для удаления PIN-кода, нажмите кнопку Restore в нижней части устройства.

 Используйте кнопку WPS в режиме роутера и кнопку WPS и PIN-код в режиме 3G sharing. Режимы точки доступа (AP), Hotspot, повторителя и Ethernet адаптера не поддерживают функцию WPS. Для получения подробной информации о режимах работы смотрите раздел 4.2 Режимы работы.

#### Использование мастера WPS

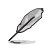

#### Примечание:

- Убедитесь, что беспроводной адаптер поддерживает WPS.
- ОС Windows и карты / адаптеры беспроводной сети, которые поддерживают WPS:

| Поддерживаемая ОС                                                                                                    | Wireless Adapter Support                                                                                                    |
|----------------------------------------------------------------------------------------------------|----------------------------------------------------------------------------------------------------|
| Windows Vista 32/64<br>Windows 7 32/64<br>Windows 2008                                                                   | Беспроводная сетевая карта ASUS/Intel (не<br>поддерживаются WL-167g и WL-160W) драйвер<br>ASUS WL-167g v2 v.3.0.6.0 или более поздней версии<br>драйвер ASUS WL-160N/WL-130N v.2.0.0.0 или более<br>поздней версии |
| Windows XP SP2/SP3 Windows 2003<br>32-бит SP2/SP3                                                                        | Беспроводная сетевая карта ASUS/Intel (не<br>поддерживаются WL-167g и WL-160W) драйвер<br>ASUS WL-167g v2 v.1.2.2.0 или более поздней версии<br>драйвер ASUS WL-160N/WL-130N v.1.0.4.0 или более<br>поздней версии |
| Windows XP/2003 64-бит Windows XP<br>32-бит SP1 / XP 32-бит Windows 2003<br>32-бит SP1 / 2003 32-бит Windows<br>2000 SP4 | Беспроводная сетевая карта ASUS с утилитой ASUS<br>WLAN драйвер ASUS WL-167g v2 v.1.2.2.0 или более<br>поздней версии драйвер ASUS WL-160N/WL-130N<br>v.1.0.4.0 или более поздней версии                           |

Для использования мастера WPS выполните следующее:

1. Следуйте инструкциям на экране для настройки устройства. Когда закончите, нажмите Next.

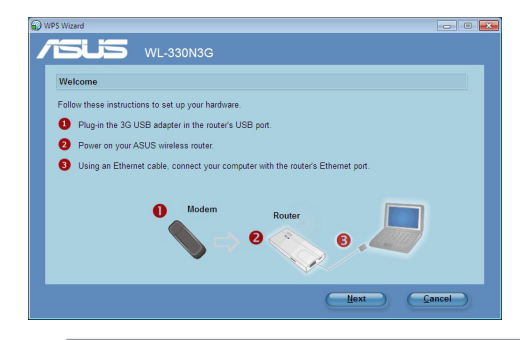

Ø

**Примечание:** Используйте мастер WPS одновременно с одним клиентом. Если беспроводный клиент не может обнаружить беспроводной роутер в режиме WPS, уменьшите расстояние между клиентом и беспроводным роутером. 2. Нажмите кнопку WPS на роутере.

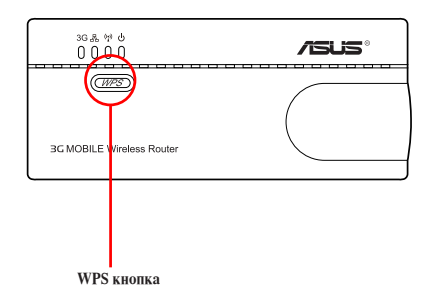

3. В мастере EZSetup Wizard, нажмите Next.

| WPS Wizard                                                                  |  |
|-----------------------------------------------------------------------------|--|
|                                                                             |  |
| Press the WPS button to set up a secured wireless network.                  |  |
| Press the WPS button on the wireless router until its power LED is blinking |  |
| The router's WPS button is pressed. Click 'Next' to continue.               |  |
|                                                                             |  |
| Next Cancel                                                                 |  |

# Примечания:

• При запуске WPS интернет-соединение будет приостановлено.

• Если кнопка WPS нажата без запуска мастера WPS , индикатор PWR индикатор загорится и интернетсоединение будет приостановлено. 4. Введите имя сети или SSID (Идентификатор беспроводной сети). Когда закончите, нажмите Next.

| 9 WPS Wizard                                                          | - • •                                                                             |
|-----------------------------------------------------------------------|-----------------------------------------------------------------------------------|
|                                                                       |                                                                                   |
| Assign a name for your network                                        |                                                                                   |
| Choose a name that people who connect to your network will recognize. | Help ?<br>SSID is a string used to<br>identify a wireless LAN Lise                |
| Network Name ( <u>\$</u> SID):                                        | the automatically generated<br>string as your SSID or<br>accign the SSID manually |
| You can type up to 32 letters or numbers                              | assign the SSID manually.                                                         |
| Tou can type up to 52 retters or numbers.                             |                                                                                   |
|                                                                       |                                                                                   |
|                                                                       |                                                                                   |
|                                                                       |                                                                                   |
| 0                                                                     | Next <u>Cancel</u>                                                                |

 Используйте автогенерацию ключевой фразы или вручную назначьте ключевую фразу, содержащую от 8 до 63 символов, затем нажмите Next.

Ключевая фраза - последовательность алфавитно-цифровых символов, используемых для генерации ключа.

| 🔊 WPS Wizard                                                                                                    | - • •                                                                                                    |
|----------------------------------------------------------------------------------------------------|----------------------------------------------------------------------------------------------------|
| VL-330N3G                                                                                                    |                                                                                                    |
| Make your network more secure with a passphrase                                                                                                    |                                                                                                    |
| WPS will use the passphrase provided below to generate a WPA2 security key for you.         Passphrase:         GV3YM416V19XcR0401         The passphrase must be between 8 and 63 characters.         IV pipelay characters | Help ??<br>A security key prevents<br>unauthorized access to your<br>wireless network. Use the<br>automatically generated<br>string as your passphrase or<br>assign the passphrase<br>manually. |
| Create a different passphrase for me     Show advanced network security options                                                                                                    |                                                                                                    |
| Back                                                                                                    | Next <u>Cancel</u>                                                                                                    |

 Когда закончите, нажмите Save or print settings для последующего использования или Save settings to a USB flash drive для добавления других устройств в сеть. Нажмите Next для подключения к Интернет.

| PS (WiFi Protected     | Setup) is completed successfully.                                         |  |
|------------------------|---------------------------------------------------------------------------|--|
| You will need to provi | ss settings                                                               |  |
| Network Name:          |                                                                           |  |
| Passphrase:            | 4V3YM4I 6V1XK.INM8YQKH                                                    |  |
| Security:              | AES (WPA2-Personal)                                                       |  |
| Save                   | or print settings<br>or print the wireless settings for future reference. |  |
| Save                   | settings to a USB flash drive                                             |  |

Į

**Примечание:** Дополнительную информацию по добавлению устройств в сеть с помощью USB устройства смотрите в разделе Добавление сетевых устройств с помощью USB устройства на следующей странице.

 Вы подключились к беспроводному роутеру. Если хотите сконфигурировать параметры Интернет, нажмите Быстрая настройка Интернет.

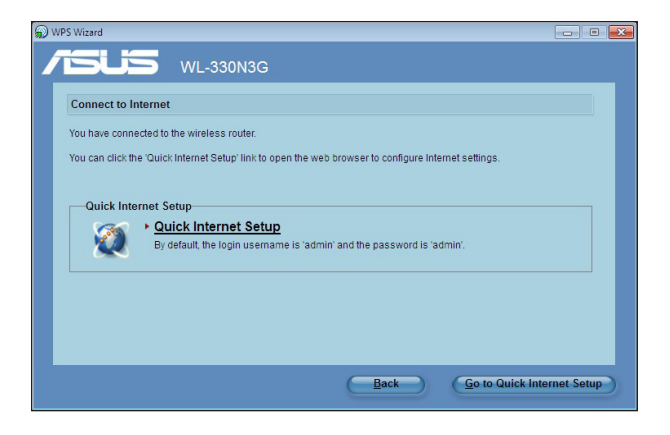

#### Добавление сетевых устройств с помощью USB устройства

С помощью WPS утилиты Вы можете добавить устройства в Вашу сеть с помощью USB устройства.

Для добавления сетевых устройств с помощью USB устройства выполните:

| 🔊 WF | 'S Wizard                             |                                                                                                    | - • •  |
|------|---------------------------------------|----------------------------------------------------------------------------------------------------|--------|
| 1    |                                       | VL-330N3G                                                                                                    |        |
|      | WPS (WiFi Protected                   | Setup) is completed successfully.                                                                                                    |        |
|      | Print or save wireles                 | ss settings                                                                                                    |        |
|      | You will need to provid               | e the following information to others to connect to this network.                                                                                         |        |
|      | Network Name:                         | TDD_ASUS                                                                                                    |        |
|      | Passphrase:                           | 4V3YM4L6V1XKJNM8YQKH                                                                                                    |        |
|      | Security:                             | AES (WPA2-Personal)                                                                                                    |        |
|      | Save of Save of Save of Save of Use a | or print settings<br>print the wireless settings for future reference.<br>settings to a USB flash drive<br>USB drive to add other devices to the network. |        |
|      |                                       | Next                                                                                                    | Cancel |

- 1. B WPS macrepe нажмите Save settings to a USB flash drive.
- 2. Подключите USB устройство к USB порту компьютера, затем выберите диск из списка. Когда закончите, нажмите Next.

| WPS Wizard                                                                                       | • 💌   |
|--------------------------------------------------------------------------------------------------|-------|
|                                                                                                  |       |
| Insert the USB flash drive into this computer                                                    |       |
| Plug the USB flash drive to your computer's USB port, then select the drive from the list below. |       |
| € ← €                                                                                            |       |
| Save settings to:                                                                                |       |
|                                                                                                  |       |
| Back Next C                                                                                      | ancel |

3. Отключите USB устройство, затем подключите его к другому компьютеру, который Вы хотите добавить в беспроводную сеть.

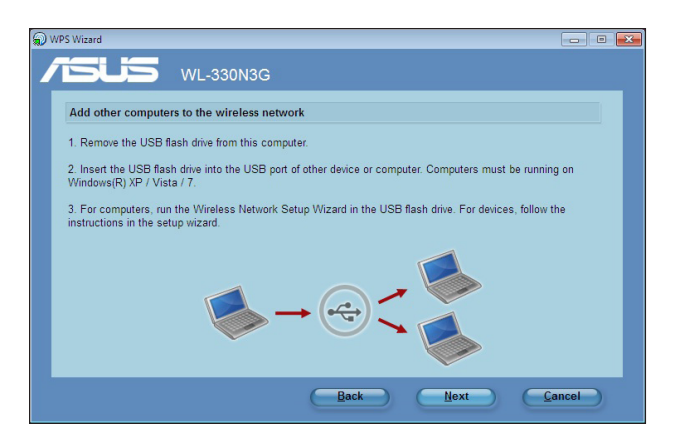

4. Найдите файл SetupWireless.exe на USB устройстве и запустите его. Нажмите Yes для добавления компьютера в беспроводную сеть.

| Wireless N | Jetwork Setup Wizard                                                  | 3 |
|------------|-----------------------------------------------------------------------|---|
| ?          | Do you want to add this computer to the wireless network?<br>TDD_ASUS |   |
|            | <u>Y</u> es <u>N</u> o                                                |   |

5. Нажмите ОК для выхода из мастера.

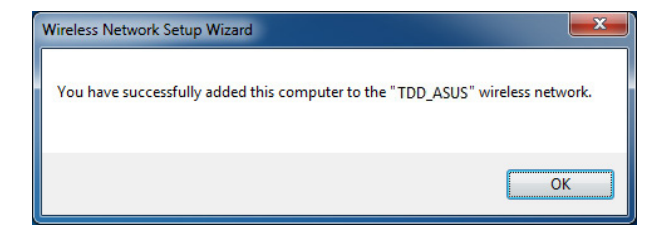

#### Фильтр МАС адресов беспроводной сети

|                                                            | Wireless MAC Filter                                                               |  |
|------------------------------------------------------------|-----------------------------------------------------------------------------------|--|
| Wireless MAC filter allows y<br>address in your Wireless L | ou to control packets from devices with specified MAC<br>AN.                      |  |
| MAC Filter Mode                                            | Disabled 🛩                                                                        |  |
| MAC address                                                | Add *Please enter the complete MAC address which contains 12 hexadecimal letters. |  |
| MAC filter list                                            | Deloto                                                                            |  |
|                                                            | Apply                                                                             |  |

#### Выберите пункт из меню:

Отключить (не требуется информации)

Принять (необходимо ввести информацию)

Отклонить (необходимо ввести информацию)

В целях безопасности, ASUS WL-330N3G позволяет разрешить или запрерить подключение беспроводных клиентов.

Опция по умолчанию "Отключить" разрешает подключение любого беспроводного клиента. "Принять" разрешает подключение только клиентам, указанным на этой странице. "Отклонить" запрещает подключение клиентов, указанных на этой странице.

#### Добавление МАС адреса

МАС адреса известных клиентов подключенных к AP находятся в списке известных клиентов. Для добавления адреса введите MAC адрес в поле Access Control List, затем нажмите кнопку "Add".

#### Дополнительно

| Wireless - Professional                                                                                                    |            |  |  |
|----------------------------------------------------------------------------------------------------|------------|--|--|
| Wireless Professional Setting allows you to set up additional parameters for wireless. But default values are recommended. |            |  |  |
| Set AP isolated?                                                                                                    | O Yes ⊙ No |  |  |
| Multicast Rate(Mbps):                                                                                                    | Auto 💌     |  |  |
| Basic Rate Set                                                                                                    | Default 💌  |  |  |
| Fragmentation Threshold:                                                                                                   | 2348       |  |  |
| RTS Threshold:                                                                                                    | 2347       |  |  |
| DTIM Interval:                                                                                                    | 1          |  |  |
| Beacon Interval;                                                                                                    | 100        |  |  |
| Enable TX Bursting?                                                                                                    | Enable 💌   |  |  |
| Enable Packet Aggregation?                                                                                                 | Enable V   |  |  |
| Enable Greenfield?                                                                                                    | Disable 🗸  |  |  |
| Enable WMM?                                                                                                    |            |  |  |
| Enable WMM No-Acknowledgement?                                                                                             | Disable 🗸  |  |  |
| Enable WMM APSD?                                                                                                    | Disable 🖌  |  |  |
| Enable WMM DLS?                                                                                                    | Disable 🗸  |  |  |
|                                                                                                    | Apply      |  |  |

В этом разделе можно настроить дополнительные параметры беспроводной сети. Мы рекомендуем для всех пунктов использовать значения по умолчанию.

**Изолировать точку доступа** - Выберите "Да" для предотвращения коммуникации беспроводных клиентов друг с другом.

Скорость многоадресной передачи (Мбит/с) - В этом поле можно установить скорость передачи данных. Оставьте "Auto" для достижения максимальной производительности в зависимости от расстояния.

Установка скорости- В этом поле показана базовая скорость, поддерживаемая беспроводным клиентом. Используйте "1 & 2 Mbps" только для обратной совместимости для некоторых старых беспроводных карт с максимальной возможной скоростью 2 Мбит/с.

Порог фрагментации (256-2346) – Фрагментация используется для разделения пакетов 802.11 на меньшие порции (фрагменты), которые отправляются по назначению отдельно. Включите фрагментацию, установив определенный порог размера пакета. Если на WLAN наблюдается чрезмерное количество столкновений, поэкспериментируйте с различными значениями фрагментации, чтобы увеличить надежность передачи пакетов. Для обычного использования рекомендуется использовать значение по умолчанию (2346).

Порог RTS (0-2347) – Функция RTS/CTS (готовность к отправке/ готовность к приему) используется для уменьшения коллизий среди беспроводных станций. Когда активирована функция RTS/CTS, роутер воздерживается от отправки фрейма данных, пока не выполнится ответная RTS/CTS. Включите RTS/CTS, установив определенный порог размера пакета. Рекомендуется установить значение по умолчанию (2347).

**Интервал DTIM (1-255)** – DTIM (Сообщение о доставке трафика) сообщение в беспроводной сети, используемое для информирования клиентов, находящихся в режиме энергосбережения, когда система должна проснуться, для получения сообщений. Введите интервал времени, через который система будет отправлять DTIM для клиентов, находящихся в режиме энергосбережения. Рекомендуется значение по умолчанию (3)

Сигнальный интервал (1-65535) – В этом поле указывается интервал времени в миллисекундах, через который система передает сигнальный пакет для синхронизации беспроводной сети. Рекомендуется значение по умолчанию (100 миллисекунд).

**ВКЛЮЧИТЬ ТХ Bursting** – В этом поле можно включить режим TX-bursting для повышения производительности с беспроводными клиентами, поддерживающими TX-bursting.

**Включить агрегирование пакетов -** В этом поле можно включить агрегирование пакетов.

Включить Greenfield - В этом поле можно включить Greenfield.

Enable WMM – В этом поле можно включить WMM для улучшения передачи мультимедиа

Включить WMM No-Acknowledgement – В этом поле можно включить MM No-Acknowledgement.

Включить WMM APSD - В этом поле можно включить WMM APSD.

Включить WMM DLS - В этом поле можно включить WMM DLS.

#### 4.3.2 LAN

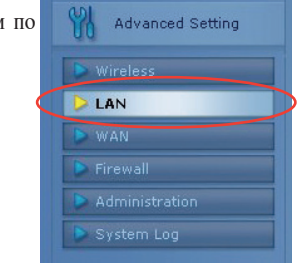

Выберите этот пункт меню и следуйте инструкциям по настройке ASUS WL-330N3G.

#### IP адрес локальной сети

На этой странице можно настроить LAN IP WL-330N3G. DHCP сервер динамически изменяет пул IP при изменении LAN IP.

| LAN - LAN IP                                                                                                   |               |  |  |
|----------------------------------------------------------------------------------------------------|---------------|--|--|
| Configure the LAN IP of WL-330N3G. The DHCP Server dynamically changes the IP pool when you change the LAN IP. |               |  |  |
| IP Address                                                                                                    | 192.168.1.1   |  |  |
| Subnet Mask                                                                                                    | 255.255.255.0 |  |  |
|                                                                                                    | Арріу         |  |  |

### **DHCP** сервер

ASUS WL-330N3G поддерживает до 253 IP адресов в локальной сети. IP адрес локальной машины может быть назначен вручную администратором или получен автоматически с WL-330N3G (если включен DHCP сервер).

| LAN - DHCP Server                                                                                                    |               |        |  |
|----------------------------------------------------------------------------------------------------|---------------|--------|--|
| WL-330N3G supports up to 253 IP addresses for your local network. The IP address of a<br>local machine can be assigned manually by the network administrator or obtained<br>automatically from WL-330N3G if the DHCP server is enabled. |               |        |  |
| Enable the DHCP Server?                                                                                                    | ?? ⊙Yes ⊖No   |        |  |
| WL-330N3G's Domain Name                                                                                                    |               |        |  |
| IP Pool Starting Address                                                                                                    | 192.168.1.2   |        |  |
| IP Pool Ending Address                                                                                                    | 192.168.1.254 |        |  |
| Lease Time                                                                                                    | 86400         |        |  |
| Default Gateway                                                                                                    |               |        |  |
| DNS and WINS Server Setting                                                                                                    |               |        |  |
| DNS Server                                                                                                    |               |        |  |
| WINS Server                                                                                                    | erver         |        |  |
| Manually Assigned IP around the DHO                                                                                                    | CP List       |        |  |
| Enable Manual Assignment?                                                                                                    | ⊖Yes ⊙No      |        |  |
| MAC Address IP Address                                                                                                    |               |        |  |
|                                                                                                    |               | Add    |  |
|                                                                                                    |               | Delete |  |

#### Маршрут

Эта функция позволяет добавить правила маршрутизации в ASUS WL-330N3G. Это полезно, если Вы подключите несколько роутеров после WL-330N3G, для использования подключения к Интернету.

|                                                   |                                    | LAN - Route                             |                                 |                          |             |
|---------------------------------------------------|------------------------------------|-----------------------------------------|---------------------------------|--------------------------|-------------|
| This function allows you<br>outers behind WL-330N | o add routing r<br>3G to share the | rules into WL-330N<br>e same connectior | I3G. It is use<br>to the Interr | iful if you conn<br>net. | ect several |
|                                                   |                                    |                                         |                                 |                          |             |
| Use DHCP route                                    | s? •Yes C                          | ⊙Yes ⊖No                                |                                 |                          |             |
| Enable multicast routin                           | g? OYes 🤆                          | OYes ⊙No                                |                                 |                          |             |
| Enable static route                               | s? OYes @                          | OYes ⊙No                                |                                 |                          |             |
| Network/Host IP                                   | Netmask                            | Gateway                                 | Metric                          | Interface                |             |
|                                                   |                                    |                                         |                                 | LAN 🗸                    | Add         |
|                                                   |                                    | No data in table.                       |                                 |                          |             |
|                                                   |                                    |                                         |                                 |                          | Anniv       |

# 4.3.3 WAN

Выберите этот пункт меню и следуйте инструкциям по настройке ASUS WL-330N3G.

### Подключение к сети Интернет

WL-330N3G поддерживает несколько типов подключения к WAN. Поля настройки зависят от выбранного типа подключения.

|                                                                             | WAN - Internet Connection                                                                                                    |
|-----------------------------------------------------------------------------|----------------------------------------------------------------------------------------------------|
| WL-330N3G supports several connec<br>Connection Type. The setting fields di | tion types to WAN. These types are selected from the dropdown menu beside WAN<br>ffer depending on the connection type you selected. |
| WAN Connection Type:                                                        | Automatic IP 🐱                                                                                                    |
| Enable UPnP?                                                                | ⊙ Yes ⊖ No                                                                                                    |
| WAN IP Setting                                                              |                                                                                                    |
| Get the WAN IP automatically?                                               | € Yes CNo                                                                                                    |
| IP Address:                                                                 |                                                                                                    |
| Subnet Mask:                                                                |                                                                                                    |
| Default Gateway:                                                            |                                                                                                    |
| WAN DNS Setting                                                             |                                                                                                    |
| Connect to DNS Server<br>automatically?                                     | ⊙Yes ⊂No                                                                                                    |
| DNS Server1:                                                                |                                                                                                    |
| DNS Server2:                                                                |                                                                                                    |

#### Переключение портов

Функция переключения портов позволяет открывать определенные порты TCP или UDP для связи с компьютерами, подключенными к ASUS WL-330N3G. Это может быть осуществлено путем определения переключаемых и входящих портов. Когда определен переключаемый порт, входящие пакеты определенного порта будут перенаправлены на Ваш компьютер.

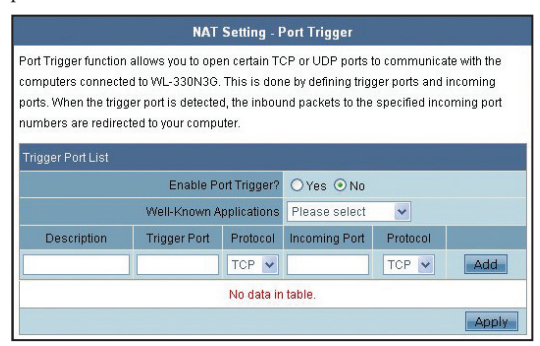

#### Виртуальный сервер

Виртуальный сервер - функция, позволяющая обращаться к серверу (например WWW, FTP), расположенному в локальной сети из Интернета.

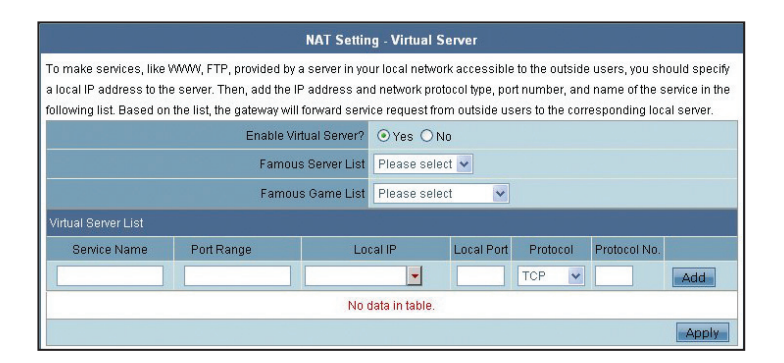

#### Virtual DMZ

Эта функция позволяет показывать в Интернете один компьютер, так что все входящие пакеты будут перенаправляться на выбранный компьютер. Эта функция полезна при работе с некоторыми приложениями, использующими неопределенные входящие порты.

| rtual DMZ allows you to expose one computer to the Internet, so that all the inbou<br>ackets will be redirected to the computer you set. It is useful while you run some<br>splications that use uncertained incoming ports. Please use it carefully. |
|----------------------------------------------------------------------------------------------------|
| IP Address of Exposed                                                                                                    |
| station                                                                                                    |
| Special Applications                                                                                                    |
| Some applications require special handler against NAT. These special handlers<br>disabled in default.                                                                                                    |
| Starcraft(Battle.Net) OYes ONo                                                                                                    |

#### DDNS

Эта функция позволяет присваивать компьютерам с динамическим IP адресом названия доменов в сети Интернет. В настоящее время WL-330N3G работает с несколькими службами DDNS.

| rnamic DNS (DDNS) allows you to a:<br>namic IP address. Currently, several<br>ck Free Trial below to start with a free | sign an Internet domain name to a computer with a<br>DDNS services are embedded in WL-330N3G. You can<br>a trial account. |
|----------------------------------------------------------------------------------------------------|----------------------------------------------------------------------------------------------------|
| Enable the DDNS Client?                                                                                                | ⊖Yes ⊙No                                                                                                    |
| Server                                                                                                    | WWW.ASUS.COM                                                                                                    |
| User Name or E-mail Address                                                                                            |                                                                                                    |
| Password or DDNS Key                                                                                                   |                                                                                                    |
| Host Name                                                                                                    | Query<br>The format should be toocasuscomm.com', where toor' is<br>your hostname.                                         |
| Enable wildcard?                                                                                                    | Yes 🖲 No                                                                                                    |
|                                                                                                    | Lindate                                                                                                    |

# 4.3.4 Интернет Брандмауэр

#### Общее

Эта функция позволяет сконфигурировать основные параметры безопасности для WL-330N3G и других устройств, подключенных к нему.

| Firewall -                                                                                                    | General                                                 |
|----------------------------------------------------------------------------------------------------|---------------------------------------------------------|
| Enabling Firewall(SPI Firewall) provides basic protection for WL specified packets, please use WAN vs. LAN filter. | 330N3G and devices behind it. If you want to filter out |
| Enable Firewall?                                                                                                   | ⊙Yes ⊖No                                                |
| Enable DoS protection?                                                                                             | OYes ⊙No                                                |
| Logged packets type                                                                                                | None                                                    |
| Enable Web Access from WAN?                                                                                        | ⊙Yes ⊙No                                                |
| Port of Web Access from WAN:                                                                                       | 8080                                                    |
| Respond Ping Request from WAN?                                                                                     | OYes ⊙No                                                |
|                                                                                                    | Apply                                                   |

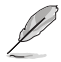

При необходимости фильтрации определенных пакетов обратитесь к разделу LAN -> WAN фильтр.

# Фильтр URL

Эта функция позволяет блокировать доступ к указанным URL из Вашей локальной сети.

|                                                                             | Firewall - URL Filter              |  |  |  |  |
|-----------------------------------------------------------------------------|------------------------------------|--|--|--|--|
| To specify keywork, URL filter will block specific URL access from clients. |                                    |  |  |  |  |
| Enable URL Filter? O Yes O No                                               |                                    |  |  |  |  |
| Date to Enable URL Filter                                                   | ♥Sun ♥Mon ♥Tue ♥Wed ♥Thu ♥Fri ♥Sat |  |  |  |  |
| Time of Day to Enable URL Filter                                            | 00 - 23 : 59                       |  |  |  |  |
| URL Keyword List                                                            | Add                                |  |  |  |  |
|                                                                             | Delete                             |  |  |  |  |
|                                                                             | Apply                              |  |  |  |  |

#### Фильтр МАС адресов

Эта функция позволяет блокировать пакеты от устройств с указанными МАС адресами в локальной сети.

|                                                        | Firewall - MAC Filter                                                         |
|--------------------------------------------------------|-------------------------------------------------------------------------------|
| MAC filter allows you to bloo<br>LAN and Wireless LAN. | ck packets from devices with specified MAC address in your                    |
| MAC Filter Mode                                        | Disabled S                                                                    |
| MAC address                                            | *Please enter the complete MAC address which contains 12 hexadecimal letters. |
| MAC filter list                                        | Delete                                                                        |
|                                                        | Apply                                                                         |

# LAN -> WAN фильтр

Эта функция позволяет блокировать отдельные пакеты между LAN и WAN. Сначала Вам нужно указать дату и время для фильтрации. Далее, нужно выбрать действие по умолчанию для фильтра в обоих направлениях и добавить правила для любых исключений.

|                                                                     | Firew                                                                    | all - LAN to WAN                         | N Filter                           |                                     |                            |
|---------------------------------------------------------------------|--------------------------------------------------------------------------|------------------------------------------|------------------------------------|-------------------------------------|----------------------------|
| LAN to WAN Filter al<br>define the date and<br>and add the rules fo | llows you to block spe<br>time that the filter will<br>r any exceptions. | cified LAN to WAN<br>be enabled, set the | l packet excha<br>e default filter | nges. To use th<br>action in both d | is function,<br>irections, |
| Ena                                                                 | ble LAN to WAN Filte                                                     | Yes 💿 No                                 |                                    |                                     |                            |
|                                                                     | Filter table typ                                                         | e 🛛 Black List 👻                         |                                    |                                     |                            |
| Date to En                                                          | able LAN to WAN Filt                                                     | 🖉 🖌 Sun 🔽 Mon                            | Tue 🗸 V                            | Ved 🔽 Thu 🔽                         | Fri 🔽 Sat                  |
| Time of Day to En                                                   | able LAN to WAN Filt                                                     | 00 : 00                                  | - 23 : 5                           | 9                                   |                            |
| Filte                                                               | ered ICMP packet type                                                    | s                                        |                                    |                                     |                            |
| LAN to WAN Filter T                                                 | able                                                                     |                                          |                                    |                                     | _                          |
|                                                                     | Well-Know                                                                | /n Applications U                        | ser Defined                        | ~                                   |                            |
| Source IP                                                           | Port Range D                                                             | estination IP F                          | Port Range                         | Protocol                            |                            |
|                                                                     |                                                                          |                                          |                                    | TCP 🗸                               | Add                        |
|                                                                     |                                                                          |                                          |                                    |                                     | Delete                     |
|                                                                     |                                                                          |                                          |                                    |                                     | Apply                      |

# 4.3.5 Администрирование

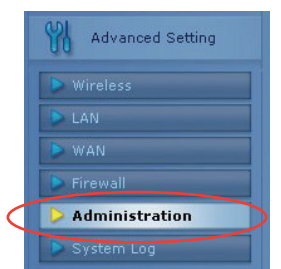

Выберите этот пункт меню и следуйте инструкциям по настройке ASUS WL-330N3G.

#### Система

Эта функция позволяет изменить Ваш пароль и сконфигурировать другие параметры, например сервер удаленного журнала, часовой пояс и NTP-сервер.

| ٩                        | dministration - System                                                                                 |
|--------------------------|----------------------------------------------------------------------------------------------------|
| Change System's Password |                                                                                                    |
| New Password             |                                                                                                    |
| Retype New Password      |                                                                                                    |
| Miscellaneous            |                                                                                                    |
| Remote Log Server        |                                                                                                    |
| Time Zone                | (GMT-12:00) Eniwetok, Kwajalein<br>Remind: The System time zone is different from your locale setting. |
| NTP Server               | time.nist.gov NTP Link                                                                                 |
|                          | Apply                                                                                                  |

#### Обновление прошивки

|                            | Administr                                                                                                    | ation - Firmware Up                                                                                                    | grade                                                                                                    |
|----------------------------|----------------------------------------------------------------------------------------------------|----------------------------------------------------------------------------------------------------|----------------------------------------------------------------------------------------------------|
| Follow                     | vinstructions listed below:                                                                                                    |                                                                                                    |                                                                                                    |
| 1.<br>2.<br>3.<br>4.<br>5. | Check if any new version of<br>Download a proper version 1<br>Specify the path of and nam.<br>Click [Upload] to upload the<br>three minutes.<br>After receiving a correct firm<br>upgrade process. The syste | firmware is available on<br>to your local machine.<br>e of the downloaded file<br>file to WL-330N3G. Uplo<br>ware file, WL-330N3G w<br>m reboots after the upg | ASUS website.<br>in the (New Firmware File),<br>oading process takes about<br>vill automatically start the<br>rading process is finished. |
|                            | Product ID                                                                                                    | WL-330N3G                                                                                                    | ]                                                                                                    |
|                            | Firmware Version                                                                                                    | 1.0.0.1                                                                                                    |                                                                                                    |
|                            | New Firmware File                                                                                                    |                                                                                                    | Browse                                                                                                    |
|                            |                                                                                                    | Upload                                                                                                    |                                                                                                    |
| Note:                      |                                                                                                    |                                                                                                    |                                                                                                    |
| 1.                         | For a configuration parame<br>setting will be kept during th                                                                                                    | ter existing both in the o<br>he upgrade process.                                                                                                    | ild and new firmware, its                                                                                                    |
| 2.                         | In case the upgrade proces<br>automatically. The LED sig<br>situation. Use the Firmware                                                                                                    | as fails, WL-330N3G eni<br>nals at the front of WL-3<br>e Restoration utility on th                                                                            | ters the emergency mode<br>30N3G will indicate such<br>ne CD to do system recovery.                                                       |

На этой странице отображается версия прошивки, установленной в ASUS WL-330N3G. Периодически на сайте ASUS появляется новая прошивка для ASUS WL-330N3G. Вы можете обновить прошивку ASUS WL-330N3G на странице Firmware Upgrade в меню Administration. При возникновением проблем с оборудованием ASUS представитель технической поддержки может спросить Вас версию прошивки.

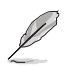

Примечание: обновление прошивки занимает примерно от 60 до 90 секунд. После завершения обновления прошивки Вы будете перенаправлены на главную страницу.

# Загрузка / Сохранение настроек

Эта функция позволяет сохранить текущие настройки в файл или загрузить настройки из файла. Вы также можете вернуться к заводским настройкам по умолчанию.

| Adr                                                                                                    | ninistration - Restore/Save/Upload Setting |  |  |
|----------------------------------------------------------------------------------------------------|--------------------------------------------|--|--|
| his function allows you to save current settings of WL-330N3G to a file, or load settings<br>rom a file. |                                            |  |  |
| Factory default                                                                                          | Restore                                    |  |  |
| Save setting                                                                                             | Save                                       |  |  |
| Restore setting                                                                                          | Upload Browse                              |  |  |

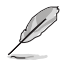

Примечание: Вы также можете вернуться к заводским настройкам, нажав кнопку "Restore" на ASUS WL-330N3G. С помощью ручки или скрепки нажмите и удерживайте кнопку "Restore" в течение 5 секунд или пока индикатор питания не замигает.

# 4.3.6 Системный журнал

Выберите этот пункт меню для просмотра информации об ASUS WL-330N3G.

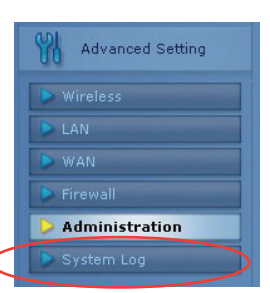

### Общий журнал

|     | System Ti  | me Thu, Jan 1 00:48:02 1970 GMT+0000                             |   |
|-----|------------|------------------------------------------------------------------|---|
|     | Bootti     | 0days Ohours 49minutes 10seconds                                 |   |
| Jan | 1 00:00:03 | kernel: klogd started: BusyBox v1.12.1 (2010-08-05 12:00:35 CST) | 2 |
| Jan | 1 00:00:03 | kernel: PROC INIT OK!                                            |   |
| Jan | 1 00:00:03 | kernel: devpts: called with bogus options                        |   |
| Jan | 1 00:00:03 | upnpd(306): OPnP SDK Successfully initialized.                   |   |
| Jan | 1 00:00:03 | upppd(306): Successfully set the sep server koot Directory.      |   |
| Jan | 1 00:00:03 | upppa[306]: 16D foot device successfully registered.             |   |
| Jan | 1 00:00:07 | NL=220N2C: watchdog starts                                       |   |
| Jan | 1 00:00:08 | NL-330N3C: who starts                                            |   |
| Jan | 1 00:00:08 | WL-330N3G: ots starts                                            |   |
| Jan | 1 00:00:08 | syslog: Password for 'admin' changed                             |   |
| Jan | 1 00:00:09 | WAN Connection: The cable for Ethernet was not plugged in.       |   |
| Jan | 1 00:00:31 | WAN Connection: WAN was restored.                                |   |
| 6   |            |                                                                  | 2 |

#### Аренда адресов DHCP

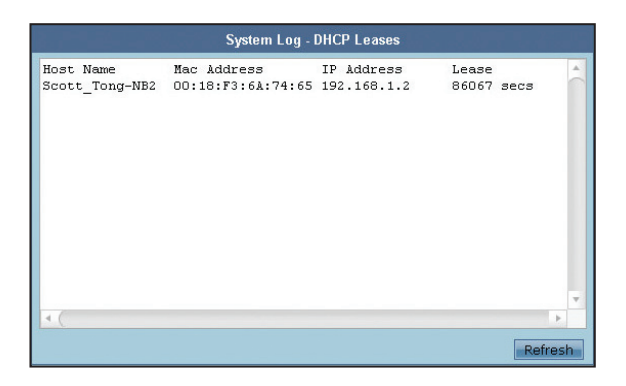

# Журнал беспроводной сети

| MAC address   | : | 48:5B:39:F9:A3:B8 | 1 |
|---------------|---|-------------------|---|
| Phy Mode      | : | 11b/g/n           |   |
| Channel       | : | 11                |   |
| Stations List |   |                   |   |
|               |   |                   |   |

#### Переадресация портов

| Deatdaction                       |                      |                        |                                           | System Log - Port Forwarding |  |  |  |  |
|-----------------------------------|----------------------|------------------------|-------------------------------------------|------------------------------|--|--|--|--|
| Destination<br>all<br>192.168.1.0 | Proto.<br>UDP<br>TCP | Port Range<br>53<br>80 | Redirect to<br>192.168.1.1<br>192.168.1.1 | 4                            |  |  |  |  |
| 4                                 |                      |                        |                                           | •                            |  |  |  |  |

### Таблица маршрутизации

|             | ş ( <b>1</b> 1. <sup>194</sup> ). | System Log - Routi | ng Table |        |     |     | 11 246 |       |   |
|-------------|-----------------------------------|--------------------|----------|--------|-----|-----|--------|-------|---|
| Destination | Gateway                           | Genmask            | Flags    | Metric | Ref | Use | Iface  |       | ^ |
| 192.168.1.0 | *                                 | 255.255.255.0      | U        | 0      | 0   | 0   | LAN    |       |   |
|             |                                   |                    |          |        |     |     |        |       |   |
| <u>s</u>    |                                   |                    |          |        |     |     |        | >     | > |
|             |                                   |                    |          |        |     |     | R      | əfres | h |

# Глава 5

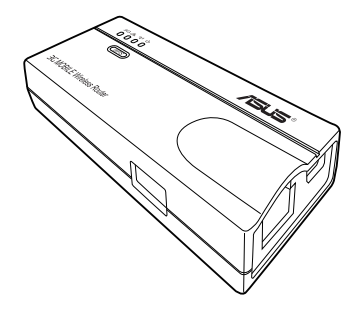

В этой главе предоставлены инструкции по использованию роутера в различных сетях.

# 5.1 Использование устройства в локальной сети

Вы можете использовать WL-330N3G для подключения беспроводных клиентов к локальной сети с или без DHCP сервера.

Для подключения к беспроводного клиента к локальной сети:

- 1. Переключите WL-330N3G в режим АР (по умолчанию SSID: ASUS).
- Подключите один конец поставляемого сетевого кабеля к Ethernet порту устройства, а другой конец к локальной сети.
- 3. Запустите на беспроводном клиенте Site Survey.
- 4. Установите соединение с WL-330N3G.
- Установите IP настройки компьютера для возможности подключения к локальной сети. Проверьте подключение.

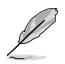

Для изменения SSID или настроек шифрования WL-330N3G используйте утилиту.

# 5.2 Замена сетевых кабелей

Вы можете использовать WL-330N3G для замены кабеля, подключающего компьютер к ADSL или кабельному модему.

Для этого:

- 1. Переключите WL-330N3G в режим AP. (по умолчанию SSID: ASUS), затем включите устройство.
- 2. Подключите один конец поставляемого сетевого кабеля к Ethernet порту устройства, а другой конец к Ethernet порту ADSL или кабельного модема.
- 3. Запустите на беспроводном клиенте Site Survey.
- 4. Установите соединение с WL-330N3G.
- 5. Установите IP настройки компьютера для возможности подключения к локальной сети. Проверьте подключение.

# 5.3 Замена кабельного подключения других устройств

Вы также можете использовать WL-330N3G для замены кабельного подключения Xbox, PlayStation 2 или другого устройства.

Для этого:

- 1. Переключите WL-330N3G в режим Ethernet адаптера. (SSID по умолчанию: ASUS)
- Поместите WL-330N3G в зоне действия точки доступа, к которой вы хотите подключиться, замем включите устройство.
- Подключите один конец поставляемого сетевого кабеля к Ethernet порту устройства, а другой конец к Ethernet порту Xbox или PlayStation 2.
- Установите IP адрес Xbox или PlayStation 2 в соответствии с локальной сетью. Проверьте подключение.

# 5.4 Совместное использование подключения к Интернет с другими компьютерами

Для получения информации об использовании подключения к Интернет совместно с другими компьютерами в Вашем офисе или домашней сети, обратитесь к типовой сетевой конфигурации ниже и таблице на следующей странице.

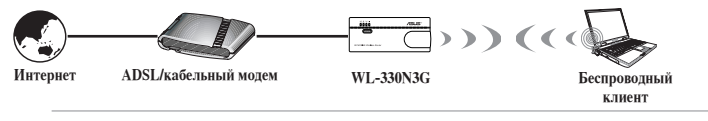

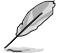

Перед использованием подключения к Интернет совместно с другими компьютерами в Вашей сети, установите WL-330N3G в режим АР.

#### Таблица 4-1: Совместное подключение к Интернет

| Если подключение к<br>Интернет                                     | Тогда установите IP<br>другого компьютера (ов)                      | Количество разрешенных<br>подключений к Интернет |
|--------------------------------------------------------------------|---------------------------------------------------------------------|--------------------------------------------------|
| xDSL <sup>1</sup> с динамическим IP<br>(PPPoE <sup>2</sup> )       | Провайдер автоматически<br>назначает IP (с использованием<br>PPPoE) | Зависит от провайдера (ISP)                      |
| xDSL со статическим IP                                             | предоставленным статическим IP                                      | Зависит от провайдера (ISP)                      |
| xDSL /кабель с роутером и<br>включенным DHCP <sup>3</sup> сервером | DHCP сервер автоматически<br>назначает IP                           | Зависит от DHCP сервера, как правило, около 253  |

<sup>1</sup>xDSL - ADSL (Ассиметричная цифровая абонентская линия) или DSL (цифровая абонентская линия)

<sup>2</sup>**РРРоЕ -** Протокол точка-точка через Ethernet

<sup>3</sup>DHCP - Протокол динамической конфигурации узлов

# Приложение

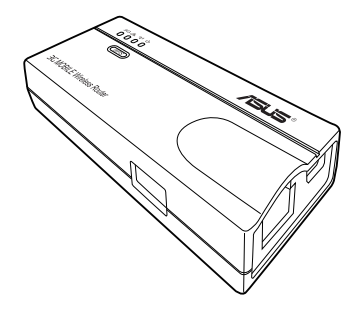

В приложении предоставлена информация по решению часто встречающихся неисправностей при использовании роутера.

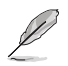

Здесь представлены решения неисправностей, которые могут встретиться при установке или использовании роутера. Эти неисправности Вы можете устранить самостоятельно. Обратитесь в техническую поддержку ASUS если у Вас возникнут проблемы не упомянутые в этом разделе.

| Проблема                                                                        | Возможное решение                                                                                                    |  |
|---------------------------------------------------------------------------------|----------------------------------------------------------------------------------------------------|--|
| Роутер не включается.                                                           | • Проверьте наличие напряжения в розетке.                                                                                                    |  |
|                                                                                 | • Проверьте исправность шнура питания.                                                                                                    |  |
| Другие устройства не могут<br>подключиться к ASUS роутеру<br>по проводной сети. | <ul> <li>Проверьте конфигурацию сети и убедитесь, что IP адрес не дублируется.</li> <li>Выключите устройство, затем пропингуйте IP адрес устройства. Убедитесь,</li> <li>что на этот адрес не использует какое-либо другое устройство.</li> </ul>    |  |
|                                                                                 | • Проверьте кабели и разъемы. Попробуйте использовать другой кабель.                                                                                                    |  |
|                                                                                 | <ul> <li>Убедитесь, что хаб, коммутатор или компьютер, подключенный к ASUS<br/>роутеру поддерживает скорость 10Мбит/с или 100Мбит/с.</li> </ul>                                                                                                    |  |
|                                                                                 | Проверьте индикаторы ASUS роутера и хаба. Когда вы подключаете ASUS<br>роутер к 10/100 Мбит/с хабу, индикаторы хаба и Ethernet индикатор ASUS<br>роутера должны гореть.                                                                              |  |
| Моя беспроводная карта не                                                       | • Убедитесь, что ваша беспроводная карта имеет такой же стандарт как                                                                                                    |  |
| подключается к ASUS poyrepy.                                                    | ASUS poyrep (IEEE 802.11b/g/n).                                                                                                    |  |
|                                                                                 | Уменьшите расстояние между устройствами. Беспроводная карта может<br>быть в недосягаемости ASUS poyrepa.                                                                                                    |  |
|                                                                                 | • Убедитесь, что ASUS роутер и беспроводная карта имеют одинаковый SSID.                                                                                                    |  |
|                                                                                 | • При включенном шифровании, проверьте, что ASUS роутер и беспроводная карта имеют одинаковые параметры шифрования.                                                                                                    |  |
|                                                                                 | • Убедитесь, что индикатор Wireless ASUS роутера горит.                                                                                                    |  |
|                                                                                 | • При включенном контроле доступа, проверьте, что МАС адрес беспроводной карты включен в таблицу контроля доступа.                                                                                                    |  |
|                                                                                 | • Убедитесь, что ASUS роутер в режиме "точка доступа".                                                                                                    |  |
| Низкая производительность.                                                      | Избегайте размещения устройства за металлическими объектами.<br>Устраните препятствия между устройствами. Попробуйте переместить<br>клиента ближе к роутеру и проверьте производительность. Для реализации<br>роуминга можно добавить второй роутер. |  |

| Проблема                                                                                                    | Возможное решение                                                                                                    |  |
|----------------------------------------------------------------------------------------------------|----------------------------------------------------------------------------------------------------|--|
| У меня нет доступа к веб-<br>интерфейсу роутера.                                                                                               | Для доступа к веб-интерфейсу роутера Ваш компьютер должен находиться<br>в той же подсети                                                                                                |  |
|                                                                                                    | Pocket Wireless AP.                                                                                                    |  |
|                                                                                                    | Настройте подсеть, если она отличается от роутера                                                                                                    |  |
|                                                                                                    | that of the ASUS Mobile Wireless Router.                                                                                                    |  |
|                                                                                                    | По умолчанию IP адрес роутера 192.168.1.1. В некоторых случаях, когда<br>роутер в режиме Ethernet адаптера подключается к точке доступа с таким<br>же адресом, выполните сброс роутера. |  |
| Где взять прошивку для<br>роутера?                                                                                                    | Вы можете скачать последнюю версию прошивки с сайта ASUS (www. asus.com).                                                                                                    |  |
|                                                                                                    | Для обновления прошивки роутера используйте страницу Обновление прошивки в веб-интерфейсе.                                                                                              |  |
| Индикатор питания роутера<br>мигает более минуты.                                                                                              | Выключите роутер. Включите устройство снова и убедитесь, что индикатор перестал мигать.                                                                                                 |  |
|                                                                                                    | Если он продолжает мигать, Вам нужно восстановить прошивку роутера.<br>Для восстановления или обновления прошивки роутера используйте<br>утилиту Восстановление прошивки.               |  |
| Беспроводный клиент пытается<br>подключиться к роутеру, но не<br>может получить правильный IP<br>от DHCP сервера. (в роутере<br>включен DHCP.) | Убедитесь в правильной работе DHCP сервера. Некоторые DHCP серверы могут одновременно назначать только один IP адрес. В этом случае назначьте фиксированный IP адрес для роутера.       |  |

| Производитель:          | ASUSTeK Computer Inc.                  |                                                                                             |  |
|-------------------------|----------------------------------------|---------------------------------------------------------------------------------------------|--|
|                         | Тел:                                   | +886-2-2894-3447                                                                            |  |
|                         | Адрес:                                 | No. 150, LI-TE RD., PEITOU, TAIPEI<br>112, TAIWAN                                           |  |
| Официальный             | ASUS Computer GmbH                     |                                                                                             |  |
| представитель в Европе: | Адрес:                                 | HARKORT STR. 21-23, 40880<br>RATINGEN, GERMANY                                              |  |
| Официальный             | BOGAZICI BIL GISAYAR SAN. VE TIC. A.S. |                                                                                             |  |
| представитель в Турции: | Тел:                                   | +90 212 3311000                                                                             |  |
|                         | Адрес:                                 | AYAZAGA MAH. KEMERBURGAZ<br>CAD. NO.10 AYAZAGA/ISTANBUL                                     |  |
|                         | CIZGI Elektronik San. Tic. Ltd. Sti.   |                                                                                             |  |
|                         | Тел:                                   | +90 212 3567070                                                                             |  |
|                         | Адрес:                                 | CEMAL SURURI CD. HALIM MERIC IS<br>MERKEZI<br>No: 15/C D:5-6 34394 MECIDIYEKOY/<br>ISTANBUL |  |